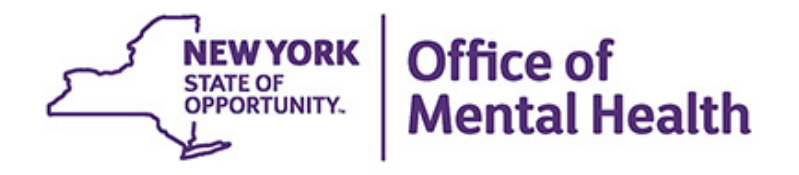

# **Using PSYCKES for CCBHCs**

Michelle Hand Research Scientist Office of Population Health & Evaluation October 31, 2023

# Agenda

- PSYCKES overview
- Quality improvement with My QI Report
- Population health with Recipient Search
- Review client-level details with the Clinical Summary
- Access to PSYCKES
- Training & technical assistance

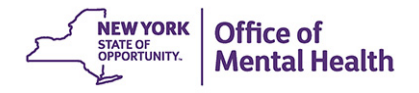

# **PSYCKES** Overview

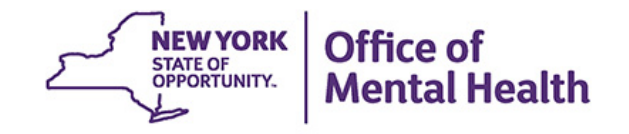

### What is **PSYCKES**?

- A secure, HIPAA-compliant online platform for sharing Medicaid billing data and other state administrative data
- Designed to support data-driven clinical decisionmaking, care coordination and quality improvement
- Ongoing data updates
  - Clinical Summary updated weekly
  - Quality Indicator reports updated monthly

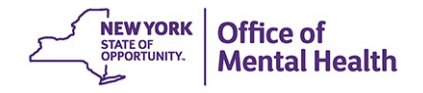

### Who is Viewable in PSYCKES?

- Over 11 million NYS Medicaid enrollees (currently or past)
  - Fee for service claims
  - Managed care enrollees, all product lines
  - Dual-eligible (Medicare/Medicaid) and Medicaid/Commercial
  - MAPP Health Home Enrolled: Clients linked to provider agency if enrolled with HH or CMA according to MAPP
- Behavioral Health Population (any history of):
  - Psychiatric or substance use service,
  - Psychiatric or substance use diagnosis, OR
  - Psychotropic medication
- Provides all data general medical, behavioral health, residential

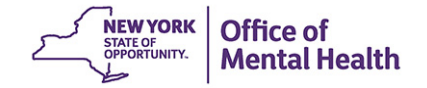

### What Data is Available in PSYCKES?

- Clinical Summary provides up to 5 years of data, updated weekly
- All Medicaid billing data, across treatment settings
  - Medications, medical and behavioral health outpatient and inpatient services, ER, health home care coordination, housing and residential, lab, and more!
- Multiple other state administrative databases (0-7 day lag):
  - New York City Department of Homeless Services (NYC DHS)
  - Health Home enrollment & CMA provider (DOH MAPP)
  - Managed Care Plan & HARP status (MC Enrollment Table)
  - MC Plan assigned Primary Care Physician (Quarterly, DOH)
  - Assisted Outpatient Treatment provider contact (OMH TACT)
  - Assertive Community Treatment provider contact (OMH CAIRS)
  - Adult Housing/Residential program Information (OMH CAIRS)
  - Intensive Mobile Treatment (DOHMH)
  - AOT Referral Under Investigation (DOHMH)
  - State Psychiatric Center EMR
  - Suicide attempt (OMH NIMRS)
  - Safety plans, screenings, assessments entered in MyCHOIS

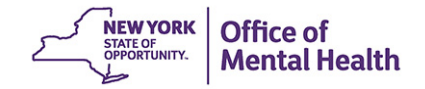

## **Quality Indicators "Flags"**

- PSYCKES identifies clients flagged for quality concern in order to inform the treating provider and to support clinical review and quality improvement
- When a client has an applicable quality flag, the provider is allowed access to that individual's Clinical Summary
- Examples of current quality flags that may be of interest to CCBHCs:
  - MH Performance Tracking Measure, e.g., No MH Inpt F/U 30d (DOH)
     Adult; No DM Screen AP (DOH)
  - SUD Performance Tracking Measure\*\*, e.g., No OUD MAT Initiation -30d (DOH); No OUD Tx Initiation (DOH);
  - Vital Signs Dashboard Child, e.g., No Well-Care Visit > 1 Yr Child & Adol (DOH); No MH Inpt F/U 30d (DOH) - Child & Adol

**NEW YORK** 

Mental Health

\*\*Considered specially protected data (e.g., SUD, HIV, family planning, and genetic testing)

### What Types of Reports Are Available?

- Individual Client Level Reports
  - Clinical Summary: Medicaid and State PC treatment history, up to 5 years
- Provider Level Reports
  - My QI Report: current performance on all quality indicators, can filter by CCBHC services and drill down to client-level views
  - Recipient Search Reports: run ad hoc reports to identify cohorts of interest
  - PSYCKES Usage Reports: monitor PHI access by staff
  - Utilization Reports: support provider VBP data needs
- Statewide Reports
  - Can select a quality indicator and review statewide proportions by region, county, plan, network, provider, etc.

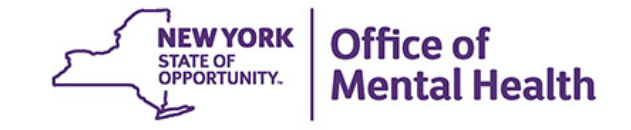

# My QI Report

## **My QI Report**

- Tool for managing quality improvement efforts
- Updated on a *monthly* basis
- Eligible Population (denominator): clients served plus other parameters depending on quality indicator specifications
- Number with QI Flag (numerator): clients who meet criteria for the flag
- Compare prevalence rates for provider agency, region, state
- Filter report by: Program Type (e.g., CCBHC, ACT, etc.), MC Plan, Age
- Drill down into list of recipients who meet criteria for flag
- Reports can be exported to Excel and PDF

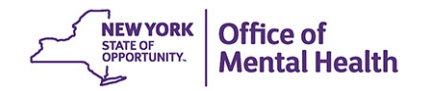

### **Understanding My QI Report**

- Attributing clients to agency QI reports:
  - Billing: Clients linked to provider agency if billed by agency in the past 9 months
  - This rule is used to automatically link clients to providers so that current clients are included in the report each month
- Period of observation for the quality indicator:
  - Assessed by a measure, varies for each measure
  - For example, the period of observation for the High Utilization quality indicator is 13 months
- QI Reports trending over time:
  - QI Trends Past Year show the prevalence rates of quality flags by provider over time

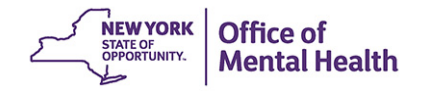

|                                                  | Standard V DF Excel   |                           |                        |            |            |             |                           |
|--------------------------------------------------|-----------------------|---------------------------|------------------------|------------|------------|-------------|---------------------------|
| REGION: ALL COUNTY: ALL SITE: ALL PROGR          | AM TYPE: ALL AGE: A   | LL MC PRODUCT LINE        | ALL MANAGED CA         | RE: ALL    |            |             | Filters Reset             |
| Indicator Set                                    |                       |                           |                        |            |            |             | 1                         |
| Quality Improvement Indicators (as o             | of 08/01/2023)        | Run monthly on all availa | able data as of run da | te         |            |             |                           |
| Indicator Set                                    | Population            | ♦ Eligible<br>Population  | # with QI Flag≑        | \$         | Regional % | Statewide % | 25% 50% 75% 100%          |
| BH QARR - Improvement Measure                    | All                   | 3,179                     | 1,270                  | 39.9       | 43.3       | 38.3        | 39.90<br>43.30<br>38.30   |
| General Medical Health                           | All                   | 18,761                    | 4,970                  | 26.5       | 15.6       | 5 13.1      | 26.50<br>15.60<br>13.10   |
| Health Home Care Management - Adult              | Adult 18+             | 4,337                     | 2,964                  | 68.3       | 85.8       | 8 86.1      | 68.30<br>85.80<br>8510    |
| High Utilization - Inpt/ER                       | All                   | 18,771                    | 4,477                  | 23.9       | 20.5       | 5 20.7      | 23.90<br>20.50<br>20.70   |
| Polypharmacy                                     | All                   | 5,945                     | 1,006                  | 16.9       | 11.4       | 11.4        | 16.90<br>11.40<br>11.40   |
| Preventable Hospitalization                      | Adult                 | 16,083                    | 141                    | 0.9        | 0.6        | ō 0.8       | 0.90<br>0.60<br>0.80      |
| Readmission Post-Discharge from any Hosp         | ital All              | 3,341                     | 480                    | 14.4       | 11.3       | 3 11.2      | 14.40<br>11.30<br>11.20   |
| Readmission Post-Discharge from this<br>Hospital | AII                   | 1                         | 0                      | 0          | 10.9       | ) 11.3      | 0.00                      |
| Treatment Engagement                             | Adult 18-64           | 2,764                     | 1,029                  | 37.2       | 37.6       | 5 35.4      | 37.20<br>37.60<br>35.40   |
| Performance Tracking Indicators (as              | of 12/01/2022)        | Run with intentional lag  | g of 6+ months to allo | w for comp | lete data  |             |                           |
| Indicator Set 🔺                                  | Population 👙          | Eligible<br>Population    | # with QI Flag         | ÷          | Regional % | Statewide % | 25% 50% 75% 100%          |
| MH Performance Tracking Measure                  | All                   | 4,148                     | 2,234                  | 53.9       | 53.3       | 52.6        | 53.90<br>53.30<br>52.60   |
| SUD Performance Tracking Measure                 | Adol & Adult<br>(13+) | 4,929                     | 3,726                  | 75.6       | 74         | 78.7        | 75.60<br>74.00<br>78.70   |
| Vital Signs Dashboard - Adult                    | Adult                 | 6,336                     | 3,014 4                | 17.6       | 50.7       | 47.3        | 47.60<br>1 50.70<br>47.30 |
| Vital Signs Dashboard - Child                    | Child & Adol          | 3,402                     | 1,103                  | 32.4       | 37.4       | 32.7        | 32.40<br>37.40<br>32.70   |

My QI Report - Statewide Reports Recipient Search Provider Search Registrar - Usage - Utilization Reports MyCHOIS

| My QI Report +                  | Statewide Reports R      | ecipient Search      | Provider Search           | Registrar - Us         | age <del>-</del> l | Jtilization Reports | MyCHOIS    |                         |                         |            |
|---------------------------------|--------------------------|----------------------|---------------------------|------------------------|--------------------|---------------------|------------|-------------------------|-------------------------|------------|
|                                 |                          |                      | MAIN S<br>Quality Indicat | OTREET AGE             | NCY (              | •                   | 0 View:    | Standard 🗸              | 🔂<br>PDF                | 3<br>Excel |
| REGION: ALL COUNTY              | Y: ALL SITE: ALL PROGRA  | M TYPE: ALL AGE: ALI | MC PRODUCT LINE           | ALL MANAGED CA         | RE: ALL            |                     |            | Filter                  | s                       | Reset      |
| Indicator Set                   | nent Indicators (as of   | 08/01/2023) B        | in monthly on all avail   | able date as of run da | te                 |                     |            | 1                       |                         |            |
| Inc                             | dicator Set              | Population           | Eligible<br>Population    | # with QI Flag∳        |                    | f needed,           | apply filt | ers to                  | '5%<br>                 | 100%<br>JV |
| BH QARR - Improven              | nent Measure             | All                  | 3,179                     | 1,270                  | y<br>r             | our agenc           | row dow    | I Report<br>In the      |                         |            |
| General Medical Hea             | ith                      | All                  | 18,761                    | 4,970                  | r<br>F             | opulation           | you'd lik  | e to view               |                         |            |
| Health Home Care M              | lanagement - Adult       | Adult 18+            | 4,337                     | 2,964                  | 68.3               | 80.8                | 80.1       |                         | 38.30<br>85.80<br>86.10 |            |
| High Utilization - Inp          | t/ER                     | All                  | 18,771                    | 4,477                  | 23.9               | 20.5                | 20.7       | 23.90<br>20.50<br>20.70 |                         |            |
| Polypharmacy                    |                          | All                  | 5,945                     | 1,006                  | 16.9               | 11.4                | 11.4       | 16.90<br>11.40<br>11.40 |                         |            |
| Preventable Hospital            | lization                 | Adult                | 16,083                    | 141                    | 0.9                | 0.6                 | 0.8        | 0.90<br>0.60<br>0.80    |                         |            |
| Readmission Post-Di             | ischarge from any Hospit | al All               | 3,341                     | 480                    | 14.4               | 11.3                | 11.2       | 14.40<br>11.30<br>11.20 |                         |            |
| Readmission Post-Di<br>Hospital | ischarge from this       | All                  | 1                         | 0                      | 0                  | 10.9                | 11.3       | 0.00<br>10.90<br>11.30  |                         |            |
| Treatment Engageme              | ent                      | Adult 18-64          | 2,764                     | 1,029                  | 37.2               | 37.6                | 35.4       | 37.20<br>37.60<br>35.40 |                         |            |
|                                 |                          |                      |                           |                        |                    |                     |            |                         |                         |            |

Performance Tracking Indicators (as of 12/01/2022) Run with intentional lag of 6+ months to allow for complete data

| Indicator Set                    | Population            | Eligible<br>Population | # with QI Flag $\doteqdot$ | %    | Regional % | Statewide % | 25% 50%                 | 75%                     | 100% | ÷ |
|----------------------------------|-----------------------|------------------------|----------------------------|------|------------|-------------|-------------------------|-------------------------|------|---|
| MH Performance Tracking Measure  | All                   | 4,148                  | 2,234                      | 53.9 | 53.3       | 52.6        | 53.90<br>53.30<br>52.60 |                         |      |   |
| SUD Performance Tracking Measure | Adol & Adult<br>(13+) | 4,929                  | 3,726                      | 75.6 | 74         | 78.7        |                         | 75.60<br>74.00<br>78.70 |      |   |
| Vital Signs Dashboard - Adult    | Adult                 | 6,336                  | 3,014                      | 47.6 | 50.7       | 47.3        | 47.60<br>50.70<br>47.30 |                         |      |   |
| Vital Signs Dashboard - Child    | Child & Adol          | 3,402                  | 1,103                      | 32.4 | 37.4       | 32.7        | 32.40<br>37.40<br>32.70 |                         |      |   |

| QI Filters         |                                                                                                    | In the "Program Type"                                            |                         |
|--------------------|----------------------------------------------------------------------------------------------------|------------------------------------------------------------------|-------------------------|
| Site               | ALL 🗸                                                                                                    | dropdown, select<br>from a variety of<br>filters such as 'CCBHC' | )% 75%<br>I I           |
| Program Type       | ССВНС ~                                                                                                    | or 'ACT – MH                                                     | )<br>30                 |
| Managed Care       | ALL<br>ACT - MH Specialty                                                                                                    | Specialty"                                                       |                         |
| MC Product<br>Line | Care Management - Enrolled (Source: DOH MAPP)<br>Care Management - Enrolled/Outreach (Source: DOH MA<br>Care Management - Outreach (Source: DOH MAPP)<br>Clinic - MH Specialty | PP)                                                              | 68.30<br>85.80<br>86.10 |
| Age                | Clinic - SU - Opioid Treatment Program<br>Clinic - SU Specialty                                                                                                    |                                                                  |                         |
| Region             | Clinic MH - ALL<br>Health Home - Enrolled (Source: DOH MAPP)                                                                                                    |                                                                  |                         |
| County             | Health Home - Enrolled/Outreach (Source: DOH MAPP)<br>Health Home - Outreach (Source: DOH MAPP)                                                                                |                                                                  |                         |
|                    | Health Home Plus<br>Health Home Plus (Source: DOH MAPP)<br>Health Home and/or Care Management - Enrolled (Sourc                                                                | e: DOH MAPP and Medicaid)                                        |                         |
|                    | Health Home and/or Care Management - Outreach/Enrol<br>Outpatient SU - ALL                                                                                                    | led (Source: DOH MAPP and Medicaid)                              |                         |
|                    | PROS - MH Specialty                                                                                                    |                                                                  |                         |
|                    | Residential Rehab for Youth - SU Specialty                                                                                                    |                                                                  | -                       |

**U.UU** 

| My QI Report - Statewide Reports Recipient Search Provider Search Registrar - Usage - Utilization Reports MyCHOIS                                                                                                    |                |               |                            |                                      |       |      |         |                         |                         |  |  |  |  |
|----------------------------------------------------------------------------------------------------|----------------|---------------|----------------------------|--------------------------------------|-------|------|---------|-------------------------|-------------------------|--|--|--|--|
|                                                                                                    |                |               | MAIN S<br>Quality Indicate | TREET AGE!<br>or Overview As Of 08/0 | NCY ( | •    | O View: | Standard 🗸              | DF Excel                |  |  |  |  |
| PROGRAM TYPE: CCBHC                                                                                                    |                |               |                            |                                      |       |      |         | Filter                  | s Reset                 |  |  |  |  |
| Indicator Set                                                                                                    |                |               |                            |                                      |       |      |         |                         |                         |  |  |  |  |
| Quality Improvement Indic                                                                                                    | ators (as of 0 | 8/01/2023) Ru | n monthly on all availa    | ble data as of run dat               | e     |      |         |                         |                         |  |  |  |  |
| Indicator Set Population Population # with QI Flag Regional S Statewide S 25% 50% 75% 100%                                                                                                    |                |               |                            |                                      |       |      |         |                         |                         |  |  |  |  |
| BH QARR - Improvement Measure         All         1,705         743         43.6         44         40.7         43.60<br>44.00<br>40.70         43.60           27.70         27.70         27.70         27.70         27.70         27.70         27.70         27.70         27.70         27.70         27.70         27.70         27.70         27.70         27.70         27.70         27.70         27.70         27.70         27.70         27.70         27.70         27.70         27.70         27.70         27.70         27.70         27.70         27.70         27.70         27.70         27.70         27.70         27.70         27.70         27.70         27.70         27.70         27.70         27.70         27.70         27.70         27.70         27.70         27.70         27.70         27.70         27.70         27.70         27.70         27.70         27.70         27.70         27.70         27.70         27.70         27.70         27.70         27.70         27.70         27.70         27.70         27.70         27.70         27.70         27.70         27.70         27.70         27.70         27.70         27.70         27.70         27.70         27.70         27.70         27.70         27.70 <td< td=""></td<> |                |               |                            |                                      |       |      |         |                         |                         |  |  |  |  |
| General Medical Health                                                                                                    |                | All           | 10,633                     | 2,947                                | 27.7  | 29   | 27.5    | 27.70<br>29.00<br>27.50 |                         |  |  |  |  |
| Health Home Care Management                                                                                                    | - Adult        | Adult 18+     | 1,799                      | 1,538                                | 85.5  | 84.6 | 84.8    |                         | 85!50<br>84.60<br>84.80 |  |  |  |  |
| High Utilization - Inpt/ER                                                                                                    |                | All           | 10,636                     | 2,076                                | 19.5  | 20.4 | 21.9    | 19.50<br>20.40<br>21.90 |                         |  |  |  |  |
| Polypharmacy                                                                                                    |                |               |                            | 492                                  | 14.6  | 15.6 | 16.5    | 14.60<br>15.60<br>16.50 |                         |  |  |  |  |
| Preventable Hospitalization                                                                                                    | Measur         | es of inte    | rest to                    | 39                                   | 0.5   | 0.5  | 0.6     | 0.50<br>0.50<br>0.60    |                         |  |  |  |  |
| Readmission Post-Discharge                                                                                                    | within t       | the highlight | zhted                      | 172                                  | 11.8  | 13.4 | 16.7    | 11.80<br>13.40<br>16.70 |                         |  |  |  |  |
| Readmission Post-Discharge<br>Hospital                                                                                                    | Indicato       | or Sets       |                            | 0                                    | 0     | 15.9 | 17.1    | 0.00                    |                         |  |  |  |  |
| Treatment Engagement                                                                                                    |                |               |                            | 572                                  | 41    | 37.9 | 36.6    | 41.00<br>37.90<br>36.60 |                         |  |  |  |  |
| Performance Tracking Indicators (as of 12/01/2022) Run with intentional lag of 6+ months to allow for complete data                                                                                                    |                |               |                            |                                      |       |      |         |                         |                         |  |  |  |  |

| Indicator Set                    | Population            | Eligible<br>Population | # with QI Flag≑ | * \$ | Regional % | Statewide % | 25% 50%                 | 75% 100%                | ÷ |
|----------------------------------|-----------------------|------------------------|-----------------|------|------------|-------------|-------------------------|-------------------------|---|
| MH Performance Tracking Measure  | All                   | 2,303                  | 1,210           | 52.5 | 51.5       | 51.8        | 52.50<br>51.50<br>51.80 |                         |   |
| SUD Performance Tracking Measure | Adol & Adult<br>(13+) | 2,757                  | 2,004           | 72.7 | 74.3       | 73.6        |                         | 72.70<br>74.30<br>73.60 |   |
| Vital Signs Dashboard - Adult    | Adult                 | 2,847                  | 1,398           | 49.1 | 49.8       | 51          | 49.10<br>49.80<br>51.00 |                         |   |
| Vital Signs Dashboard - Child    | Child & Adol          | 3,133                  | 977             | 31.2 | 31.5       | 35.8        | 31.20<br>31.50          |                         |   |

|                                                                      |                           | MAIN S<br>Quality Indicato | TREET AGE      | NCY<br>1/2023 | 0          | O View:     | Standard V 20 Excel     |
|----------------------------------------------------------------------|---------------------------|----------------------------|----------------|---------------|------------|-------------|-------------------------|
| PROGRAM TYPE: CCBHC                                                  |                           |                            |                |               |            |             | Filters                 |
| Indicator Set: MH Performance Tracking Mea                           | asure                     |                            |                |               |            |             |                         |
| Indicator Set Indicator                                              |                           |                            |                |               |            |             |                         |
| Indicator $\phi$                                                     | Population                | Eligible<br>Population     | # with QI Flag | *             | Regional % | Statewide % | 25% 50% 75% 100%        |
| 1. No Follow Up for Child on ADHD Med -<br>Initiation                | Child                     | 85                         | 28             | 32.9          | 27.2       | 25.8        | 32.90<br>27.20<br>25.80 |
| 2. No Follow Up for Child on ADHD Med -<br>Continuation              | Child                     | 25                         | 3              | 12            | 14.3       | 16.8        | 12.00<br>14.30<br>16.80 |
| 3. Antidepressant Medication Discontinued -<br>Acute Phase           | Adult                     | 667                        | 306            | 45.9          | 46.5       | 45          | 45.90<br>45.50<br>45.00 |
| 4. Antidepressant Medication Discontinued -<br>Recovery Phase        | Adult                     | 667                        | 367            | 55            | 56.3       | 56.8        | 55.00<br>56.30<br>56.80 |
| 5. Low Antipsychotic Medication Adherence -<br>Schizophrenia         | Adult                     | 501                        | 197            | 39.3          | 37         | 36.9        | 99.30<br>37.00<br>36.90 |
| 6. Low Mood Stabilizer Medication Adherence -<br>Bipolar             | Adult                     | 825                        | 378            | 45.8          | 45.5       | 47          | 45.80<br>45.50<br>47.00 |
| 7. No Follow Up after MH Inpatient - 7 Days                          | 6+                        | 303                        | 108            | 35.6          | 32.5       | 32.4        | 35.60<br>32.50<br>32.40 |
| 8. No Follow Up After MH ED Visit - 7 Days                           | 6+                        | 299                        | 28             | 9.4           | 10.6       | 20.1        | 9.40<br>10.60<br>20.10  |
| 9. No Diabetes Screening -<br>Schizophrenia/Bipolar on Antipsychotic | Adult                     | 1,022                      | 339            | 33.2          | 31.6       | 26.6        | 33.20<br>31.60<br>26.60 |
| 13. No Diabetes Monitoring - DM &<br>Schizophrenia                   | Adult                     | 93                         | 41             | 44.1          | 45.7       | 36          | 44.10<br>45.70<br>36.00 |
| 14. No Follow Up after MH Inpatient - 30 Days                        | 6+                        | 303                        | 43             | 14.2          | 13.2       | 14.8        | 14.20<br>13.20<br>14.80 |
| 15. No Follow Up After MH ED Visit - 30 Days                         | 6+                        | 299                        | 11             | 3.7           | 5.2        | 12          | 3.70<br>5.20<br>12.00   |
| 16. No CV Monitoring - CV & Schizophrenia                            | Adult                     | 11                         | 5              | 45.5          | 40.9       | 32          | 45.50<br>40.90<br>32.00 |
| 17. No Psychosocial Care - Child & Adol on<br>Antipsychotic          | Child & Adol (1<br>to 17) | 63                         | 4              | 6.3           | 11.6       | 13.3        | 6.90<br>11.60<br>13.30  |
| 18. Prevention Quality Indicator 92 (PQI 92)                         | Adult                     | 6,498                      | 38             | 0.6           | 0.7        | 0.9         | 0.60<br>0.70<br>0.90    |

2 202

1 210 52 5

MH Performance Tracking Measure Summary

A11

52.50

E1 0

E1 E

### MAIN STREET AGENCY 0

Quality Indicator Overview As Of 08/01/2023

O View: Standard

PDF Excel

Reset

 $\sim$ 

Filtera

#### PROGRAM TYPE: CCBHC

Indicator Set: SUD Performance Tracking Measure

Indicator

Indicator Set

| Indicator                                                                                               | Population (          | Eligible<br>Population | # with QI Flag | *    | Regional % | Statewide % | 25% 50% 75% 100%              |
|----------------------------------------------------------------------------------------------------|-----------------------|------------------------|----------------|------|------------|-------------|-------------------------------|
| No Continuity of Care after Detox to Lower<br>Level of Care                                             | Adol & Adult<br>(13+) | 143                    | 46             | 32.2 | 30.4       | 23.2        | \$2.20<br>\$0.40<br>23.20     |
| No Continuity of Care after Rehab to Lower<br>Level of Care                                             | Adol & Adult<br>(13+) | 218                    | 79             | 36.2 | 32.8       | 31.4        | 36.20<br>32.80<br>31.40       |
| No Follow Up After High-Intensity Care for SUD (7 days)                                                 | Adol & Adult<br>(13+) | 206                    | 84             | 40.8 | 40         | 34.1        | 40.80<br>40.00<br>34.10       |
| No Follow Up After High-Intensity Care for SUD<br>(30 days)                                             | Adol & Adult<br>(13+) | 206                    | 39             | 18.9 | 19.2       | 16.4        | 18.90<br>19.20<br>16.40       |
| No Utilization of Pharmacotherapy for Alcohol<br>Abuse or Dependence                                    | Adol & Adult<br>(13+) | 1,405                  | 1,213          | 86.3 | 87         | 86.4        | (86/50)<br>(87/00)<br>(85/40) |
| No Initiation of Medication Assisted Treatment<br>(MAT) for New Episode of Opioid Use Disorder<br>(OUD) | Adol & Adult<br>(13+) | 581                    | 278            | 47.8 | 45         | 43.9        | 47.80<br>45.00<br>43.90       |
| No Utilization of Medication Assisted<br>Treatment (MAT) for Opioid Use Disorder (OUD)                  | Adol & Adult<br>(13+) | 1,287                  | 278            | 21.6 | 20.8       | 22.9        | 21.60<br>20.80<br>22.90       |
| Medication Assisted Treatment (MAT) for<br>Opioid Use Disorder (OUD) Not Sustained 6<br>Months          | Adult                 | 973                    | 218            | 22.4 | 27.9       | 33.7        | 22.40<br>27.90<br>\$3.70      |
| No Initiation of SUD Treatment                                                                          | Adol & Adult<br>(13+) | 1,164                  | 70             | 6    | 8          | 11.3        | 6.00<br>8.00<br>11.30         |
| No Engagement in SUD Treatment                                                                          | Adol & Adult<br>(13+) | 1,164                  | 766            | 65.8 | 65.2       | 61.8        | 65.80<br>65.20<br>61.80       |
| No Follow Up after SUD ER Visit (7 days)                                                                | Adol & Adult<br>(13+) | 183                    | 91             | 49.7 | 52.5       | 55.2        | 49.70<br>52.50<br>55.20       |
| No Follow Up after SUD ER Visit (30 days)                                                               | Adol & Adult<br>(13+) | 183                    | 71             | 38.8 | 39.7       | 43.2        | 38.80<br>39.70<br>43.20       |
| No Initiation of Opioid Use Disorder (OUD)<br>Treatment                                                 | Adol & Adult<br>(13+) | 275                    | 6              | 2.2  | 3.3        | 6           | 2.20<br>3.30<br>6.00          |
| No Engagement in Opioid Use Disorder (OUD)<br>Treatment                                                 | Adol & Adult<br>(13+) | 275                    | 147            | 53.5 | 54.3       | 51.5        | 53.50<br>54.30<br>51.50       |
| SUD Performance Tracking Measure Summary                                                                | Adol & Adult<br>(13+) | 2,757                  | 2,004          | 72.7 | 74.3       | 73.6        | 72.70<br>74.30<br>73.60       |

#### MAIN STREET AGENCY 0

Quality Indicator Overview As Of 08/01/2023

O View: Standard

DF Excel

Filtera Reset

 $\sim$ 

PROGRAM TYPE: CCBHC

|                                                         |                         |                        |                |            |            |             | There                   | - Head                  |
|---------------------------------------------------------|-------------------------|------------------------|----------------|------------|------------|-------------|-------------------------|-------------------------|
| Indicator Set: Vital Signs Dashboard - Child            |                         |                        |                |            |            |             |                         |                         |
| Indicator Set Indicator                                 |                         |                        |                |            |            |             |                         |                         |
| Indicator                                               | Population 0            | Eligible<br>Population | # with QI Flag | <b>%</b> ¢ | Regional % | Statewide % | 25% 50%                 | 75% 100%                |
| Immunization for Adolescents - No HPV                   | Adol (13)               | 218                    | 152            | 69.7       | 70.8       | 75.4        |                         | 69.70<br>70.80<br>75.40 |
| Immunization for Adolescents - No<br>Meningococcal      | Adol (13)               | 218                    | 81             | 37.2       | 42.8       | 38.5        | 37.20<br>42.80<br>38.50 |                         |
| Immunization for Adolescents - No Tdap                  | Adol (13)               | 218                    | 82             | 37.6       | 43.7       | 37.8        | 37.60<br>43.70<br>37.80 |                         |
| No Follow Up After MH ED Visit - 7 Days                 | Child & Adol (6-<br>20) | 125                    | 12             | 9.6        | 7.4        | 16.2        | 9.60<br>7.40<br>16.20   |                         |
| No Follow Up After MH ED Visit - 30 Days                | Child & Adol (6-<br>20) | 125                    | 4              | 3.2        | 2.8        | 8.2         | 3.20<br>2.80<br>8.20    |                         |
| No Follow Up after MH Inpatient - 7 Days                | Child & Adol (6-<br>20) | 96                     | 23             | 24         | 29.8       | 28.5        | 24.00<br>29.80<br>28.50 |                         |
| No Follow Up after MH Inpatient - 30 Days               | Child & Adol (6-<br>20) | 96                     | 11             | 11.5       | 13.5       | 13.9        | 11.50<br>13.50<br>13.90 |                         |
| No Follow Up for Child on ADHD Med -<br>Continuation    | Child (6-12)            | 25                     | 3              | 12         | 14.3       | 16.8        | 12.00<br>14.30<br>16.80 |                         |
| No Follow Up for Child on ADHD Med -<br>Initiation      | Child (6-12)            | 85                     | 28             | 32.9       | 27.2       | 25.8        | 32.90<br>27.20<br>25.80 |                         |
| No Psychosocial Care - Child & Adol on<br>Antipsychotic | Child & Adol (1-<br>17) | 63                     | 4              | 6.3        | 11.6       | 13.3        | 6.30<br>11.60<br>13.30  |                         |
| No Well-Care Visit > 1 Yr - Child & Adol                | Child & Adol (3-<br>21) | 3,117                  | 812            | 26.1       | 26.1       | 30.5        | 26.10<br>26.10<br>30.50 |                         |
| Readmission (30d) from any Hosp: MH to MH               | Child & Adol (1-<br>20) | 157                    | 9              | 5.7        | 8          | 8.5         | 8.00<br>8.50            |                         |
| Vital Signs Dashboard Child Summary                     | Child & Adol            | 3,133                  | 977            | 31.2       | 31.5       | 35.8        | 31.20<br>31.50<br>35.80 |                         |

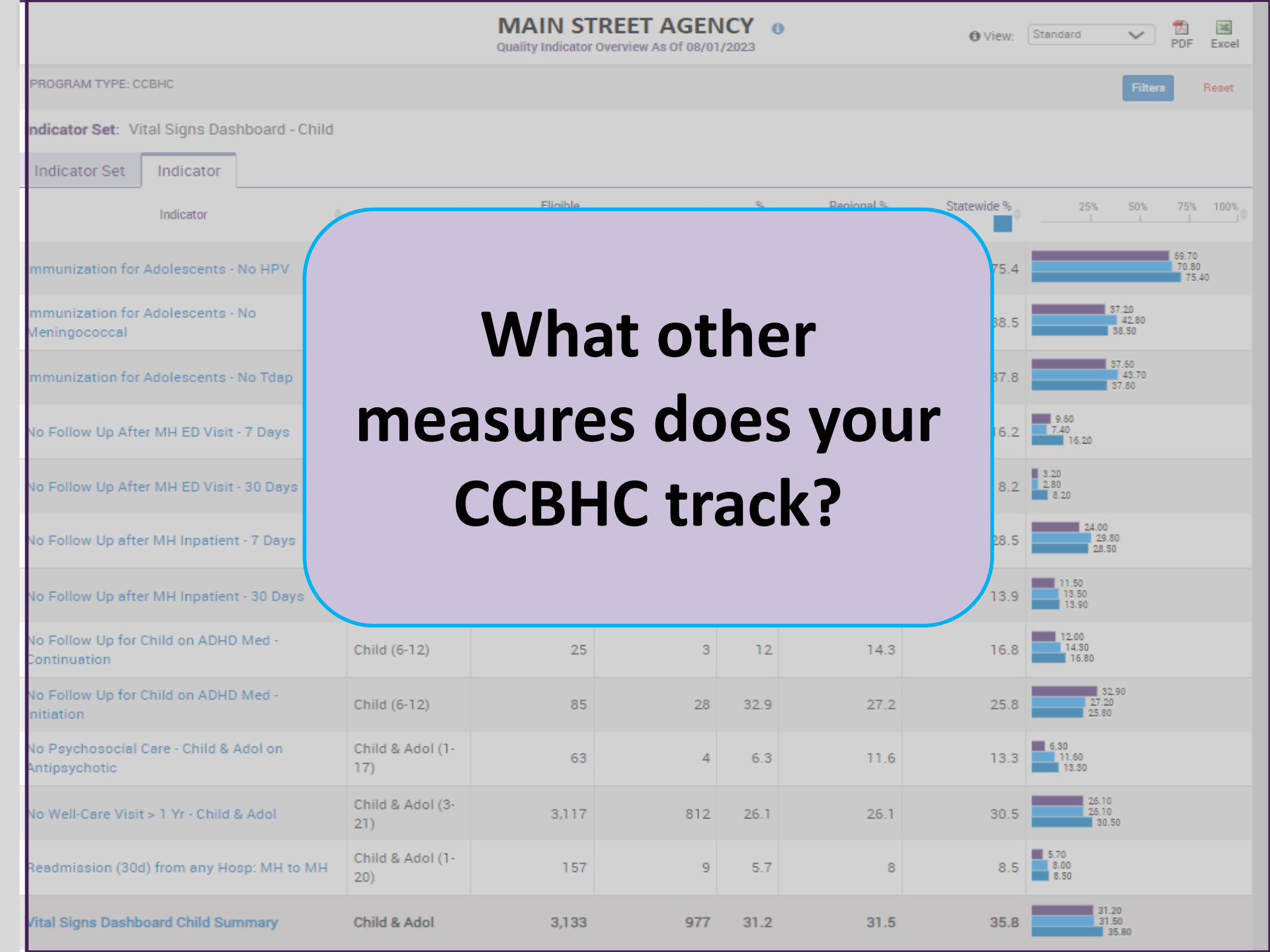

| My QI Report <del>-</del>             | Statewide Re                                              | ports Re                                                          | ecipient Search                                                                    | Provid                       | er Searc           | ch Registrar                                                             | + Usage                 | + Utiliza   | tion Reports   | MyCHOIS                                                      |                                    |                                                           |                                                            |
|---------------------------------------|-----------------------------------------------------------|-------------------------------------------------------------------|------------------------------------------------------------------------------------|------------------------------|--------------------|--------------------------------------------------------------------------|-------------------------|-------------|----------------|--------------------------------------------------------------|------------------------------------|-----------------------------------------------------------|------------------------------------------------------------|
|                                       | нс                                                        |                                                                   |                                                                                    |                              | MAII<br>Quality Ir | N STREET                                                                 | AGENC<br>As Of 08/01/2  | CY 0<br>023 |                | O View:                                                      | Standard<br>Standard<br>Bace & Eth | <b>∨</b>                                                  | ) 🕱<br>F Excel                                             |
| THOURAM THE COD                       |                                                           |                                                                   |                                                                                    |                              |                    |                                                                          |                         |             |                |                                                              | Hube d Ed                          | licity                                                    | Heset                                                      |
| Indicator Set Quality Improve         | About QI<br>All views dis                                 | Report<br>play: Indica                                            | <b>Views</b><br>ator Name, Pop                                                     | oulation                     |                    |                                                                          |                         |             |                |                                                              | ×                                  |                                                           |                                                            |
| Indicator Set                         | View                                                      |                                                                   |                                                                                    |                              |                    | Columns Displa                                                           | yed                     |             |                |                                                              |                                    | 50% 7                                                     | 5% 100%                                                    |
| BH QARR - Improve<br>Measure          | Standa<br>Displays<br>rates for<br>the regio<br>rates.    | r <b>d</b><br>quality in<br>the orgar<br>on and sta               | ndicator preva<br>nization comp<br>tewide preval                                   | lence<br>bared to<br>ence    |                    | Eligible Popu                                                            | lation, # w             | ith QI Flag | g, %, Region % | , Statewide %                                                | ,                                  | 43.20<br>.40<br>45.20<br>48.50<br>50.00<br>41.10<br>47.40 |                                                            |
| General Medical He                    | Race &<br>Displays<br>rates for<br>ethnicity<br>"Indicate | Ethnicity<br>quality in<br>clients in<br>groups. A<br>or Set" and | <b>y</b><br>dicator preva<br>different race<br>Available in th<br>d "Indicator" ta | lence<br>e and<br>le<br>abs. |                    | Total % (for the<br>Pacific Islance<br>for which race<br>are not represe | k,<br>Ilients<br>r, but | 10.60       |                |                                                              |                                    |                                                           |                                                            |
| Health Home Care<br>Management - Adul | Adult<br>t 18+                                            | 85.9%                                                             | 100%                                                                               | 87.1%                        | 82.7%              | 100%                                                                     | 86%                     | 82.1%<br>23 | 83.2%<br>233   | Pacific Islander<br>Bacific Islander<br>White<br>Multiracial | Close                              | 8                                                         | 5.90<br>100.00<br>7410<br>82.70<br>100.00<br>5.00<br>82.10 |

### **Race & Ethnicity View**

| MAIN STREET AGENCY •         Over: Race & Ethnicity ·         Use visual bar chart to quickly identify<br>any disparities for a given quality<br>indicator Set: Vital Signs Dashboard - Child         Indicator Set: Indicator       Indicator Set: Vital Signs Dashboard - Child       Cleanse of the set of the set of the                                                                                                    | My QI Report <del>-</del> Sta                         | tewide Repo | orts Re      | cipient Search  | Provid   | ler Search    | n Registrar <del>-</del> | Usage          | - Utiliza    | tion Reports      | MyCHOIS                                                                                                    |                                                                     |                                                             |
|----------------------------------------------------------------------------------------------------|-------------------------------------------------------|-------------|--------------|-----------------|----------|---------------|--------------------------|----------------|--------------|-------------------|----------------------------------------------------------------------------------------------------|---------------------------------------------------------------------|-------------------------------------------------------------|
| PROGRAM TYPE: COBMC       Weight of the second of the second of          |                                                       |             |              | Usen            | visua    | MAIN<br>I bar | STREET                   | AGENC<br>auick | Y o<br>Ivide | ntify             | O View:                                                                                                    | Race & Ethnicity 🗸                                                  | 🔂 💌<br>PDF Excel                                            |
| Indicator Set: Vital Signature         Indicator : Undicator : Undicat | PROGRAM TYPE: CCBHC                                   |             |              | any c           | dispa    | rities        | for a give               | ven qı         | uality       | ,                 |                                                                                                    | Filter                                                              | s Reset                                                     |
| Indicator Set         Indicator         Indicator         Indicator         Indicator         Population         Total         Native American         Asian         Black         Pacific Islander         White         Multiracial         Hispanic or Latinx           Inmunization for<br>Adolescents - No Haring         Adol (13)         70.2%         66.7%         60%         82.5%         0.0%         59.5%         880%         667.9%         Interve American<br>Asian         Interve American<br>Asian         Interve American<br>Asian         151         2         3         33         0         477         8         66.7.9%         Interve American<br>Asian         Interve American<br>Asian </td <td>Indicator Set: Vital Sign</td> <td>is Dashboai</td> <td>rd - Child</td> <td>indic</td> <td>ator;</td> <td>drill</td> <td>-in to inc</td> <td></td> <td></td> <td></td>                                                                                                    | Indicator Set: Vital Sign                             | is Dashboai | rd - Child   | indic           | ator;    | drill         | -in to inc               |                |              |                   |                                                                                                    |                                                                     |                                                             |
| Indicator         Population         Total         Native American         Asian         Black         Pacific Islander         Multiracial         Hispanic or Latinx         Instructure American         Asian         Black         Pacific Islander         Multiracial         Islandic or Latinx         Islandic or Latinx <thi< td=""><td>Indicator Set Indica</td><td>ator</td><td></td><td>flagg</td><td>ed cl</td><td>ients</td><td></td><td></td><td></td><td></td><td></td><td></td><td></td></thi<>                                                                                                    | Indicator Set Indica                                  | ator        |              | flagg           | ed cl    | ients         |                          |                |              |                   |                                                                                                    |                                                                     |                                                             |
| IndicatorPopulationTotalNative AmericanAsianBlackPacific IslanderWhiteMultiracialHispanic or LationImmunization for<br>Adolescents - No HPV $Adol (13)$ $70.2\%$<br>151 $70.2\%$<br>151 $66.7\%$<br>151 $60\%$<br>2 $82.5\%$<br>3 $70\%$<br>33 $70\%$<br>40% $70\%$<br>40% <t< td=""><td></td><td></td><td></td><td></td><td>Clients</td><td>with QI Flag</td><td>js by Percentage (%</td><td>) and Number</td><td></td><td></td><td></td><td></td><td></td></t<>                                                                                                    |                                                       |             |              |                 | Clients  | with QI Flag  | js by Percentage (%      | ) and Number   |              |                   |                                                                                                    |                                                                     |                                                             |
| Immunization for<br>Adolescents - No HPV         Adol (13)         70.2%<br>151         66.7%<br>2.0%         66.7%<br>3.3         66.7%<br>3.3         59.5%<br>3.3         59.5%<br>4.47         80%<br>8.0%         67.9%<br>6.0%         Total<br>Native American<br>Bleck<br>0.0         Total<br>0.00         Total<br>0.00 <thtr>         Immunization for<br/>Adolescents - No T</thtr>                                                                                                    | Indicator 🔶                                           | Population  | Total        | Native American | Asian    | Black         | Pacific Islander         | White          | Multiracial  | Hispanic or Latin | C                                                                                                    | 25% 50%                                                             | 75% 100%                                                    |
| Immunization for<br>Adolescents - No<br>MeningococcalAdol (13)37.7%<br>810%<br>0%<br>8120%<br>140%<br>10%<br>60%<br>138%<br>60%<br>30%38%<br>30%<br>30%30%<br>30%<br>30%32.1%Total<br>10%<br>10%Total<br>10%<br>10%37.7%<br>10%Immunization for<br>Adolescents - No Tdap38.1%<br>38.1%33.3%<br>33.3%20%<br>20%35%<br>35%0%<br>39.2%38.0%<br>39.2%32.1%Total<br>30.0%<br>30%38.0%<br>30.0%Immunization for<br>Adolescents - No Tdap38.1%<br>38.1%33.3%<br>33.3%20%<br>35%35%<br>35%0%<br>39.2%39.2%<br>39.2%20%<br>20%<br>35.7%35.7%<br>35.7%Immunization for<br>Adolescents - No Tdap38.1%<br>38.1%33.3%<br>33.3%20%<br>35%35%<br>35%0%<br>39.2%39.2%<br>39.2%20%<br>20%<br>35.7%35.7%<br>35.7%                                                                                                    | Immunization for<br>Adolescents - No HPV              | Adol (13)   | 70.2%<br>151 | 66.7%<br>2      | 60%<br>3 | 82.5%<br>33   | 0%                       | 59.5%<br>47    | 80%<br>8     | 67.9%             | Total<br>Native American<br>Asian<br>Black<br>Pacific Islander<br>White<br>Multiracial<br>Hispanic or Latinx | 0.00                                                                | 70.20<br>66.70<br>60.00<br>82.50<br>59.50<br>80.00<br>67.90 |
| Immunization for<br>Adolescents - No Tdap       Adol (13)       33.3%       20%       35%       0%       39.2%       20%       35.7%       Total       Total       38.10         Native American       33.30       20.00       35%       0%       39.2%       20%       35.7%       Black       35.00         Pacific Islander       0.00       0.00       0.00       0.00       0.00       0.00                                                                                                    | Immunization for<br>Adolescents - No<br>Meningococcal | Adol (13)   | 37.7%<br>81  | 0%<br>0         | 20%<br>1 | 40%<br>16     | 0%<br>0                  | 38%<br>30      | 30%<br>3     | 32.19             | Total<br>Native American<br>Asian<br>Black<br>Pacific Islander<br>White<br>Multiracial<br>Hispanic or Latinx | 37.70<br>0.00<br>20.00<br>40.00<br>0.00<br>38.00<br>30.00<br>32.10  |                                                             |
| 82 I I I I4 U 31 Z I0 White 39.20<br>Multiracial 20.00<br>Hispanic or Latinx 35.70                                                                                                    | Immunization for<br>Adolescents - No Tdap             | Adol (13)   | 38.1%<br>82  | 33.3%<br>1      | 20%<br>1 | 35%<br>14     | 0%                       | 39.2%<br>31    | 20%<br>2     | 35.79             | Total<br>Native American<br>Asian<br>Black<br>Pacific Islander<br>White<br>Multiracial<br>Hispanic or Latinx | 38.10<br>33.30<br>20.00<br>35.00<br>0.00<br>39.20<br>20.00<br>35.70 |                                                             |

| My QI Report •   | Statewide   | e Report | s Recipient S | earch  | Provi     | der Search          | h R             | legistrar <del>-</del> | Usage <del>-</del>      | Utiliza                                                                                                    | tion Reports                                                                                                    | МуС                                                                             | CHOIS                                                |                                |                |
|------------------|-------------|----------|---------------|--------|-----------|---------------------|-----------------|------------------------|-------------------------|----------------------------------------------------------------------------------------------------|----------------------------------------------------------------------------------------------------|---------------------------------------------------------------------------------|------------------------------------------------------|--------------------------------|----------------|
|                  |             |          |               |        |           | MAII<br>Quality Ind | N ST<br>dicator | Overview As Of         | <b>SENC</b><br>08/01/20 | <b>( 0</b><br>23                                                                                                    |                                                                                                    |                                                                                 | O View: Standard                                     | ✓ DF                           | X<br>Excel     |
| PROGRAM TYPE: C  | СВНС        |          |               |        |           |                     |                 |                        |                         |                                                                                                    |                                                                                                    |                                                                                 |                                                      | Filters                        | Reset          |
| Indicator Set: M | H Performan | ce Tracl | king Measure  | ndicat | tor: 14.1 | No Follow           | v Up a          | fter MH Inpa           | tient - 30              | ) Days                                                                                                    |                                                                                                    |                                                                                 |                                                      |                                |                |
| Indicator Set    | Indicator   | Site     | HH/CM Site(   | s)     | MCO       | Attendi             | ng              | Recipients             | New                     | QI Flag                                                                                                    | Dropped (                                                                                                    | QI Flag                                                                         |                                                      |                                |                |
| Reci             | pient       | *        | Medicaid ID 🔶 |        | DOB       | Å                   |                 | Race & Ethnicit        | ty 🌲                    | C                                                                                                    | (uality Flags                                                                                                    | ÷                                                                               | Most Recent BH<br>Outpatient Attending               | Clinical Summar<br>Last Viewed | y <sub>≜</sub> |
| UEZSVEVS TUFSS   | ŝm          | Q        | V2rN9QrNEE    | MD2    | 2IMDMIM   | TauM6               | White           | e                      |                         | Adher-A<br>Assessn<br>High MH<br>Screen -<br>- AP (DO<br>Gluc/Hb<br>No Gluc,<br>LDL-C - A<br>30d (DO<br>F/U 30d<br>MH Inpt<br>Adult, No | P, HARP No<br>nent for HCBS<br>I Need, No DM<br>AP, No DM So<br>H), No<br>A1c & LDL-C<br>/HbA1c - AP, N<br>AP, No MH Inp<br>H), No MH Inp<br>(DOH) - Adult<br>F/U 7d (DOH<br>F/U 7d (DOH<br>o Outpt Medic | S,<br>A<br>creei<br>- AP,<br>No<br>ot F/U<br>ot<br>t, No<br>), No<br>) -<br>cal | Drill into a<br>Clinical Su<br>or export<br>or Excel | client's<br>mmary<br>to PDF    |                |
| UqVBQbVSWQ Ua    | FQSEFFTA    | Q        | aYnND2pMVa    | MTE    | EIM9MIM   | TauNA               | Black           | k                      |                         | HARP N<br>HCBS, H<br>Home, N<br>30d (DO<br>F/U 30d                                                                                      | o Assessmen<br>IARP No Heal<br>Io MH Inpt F/<br>H), No MH Inp<br>(DOH) - Adult                                                                                                    | nt for<br>th<br>U<br>ot<br>t, No                                                | None Identified                                      | No                             | •              |

First Previous 1 Next Last

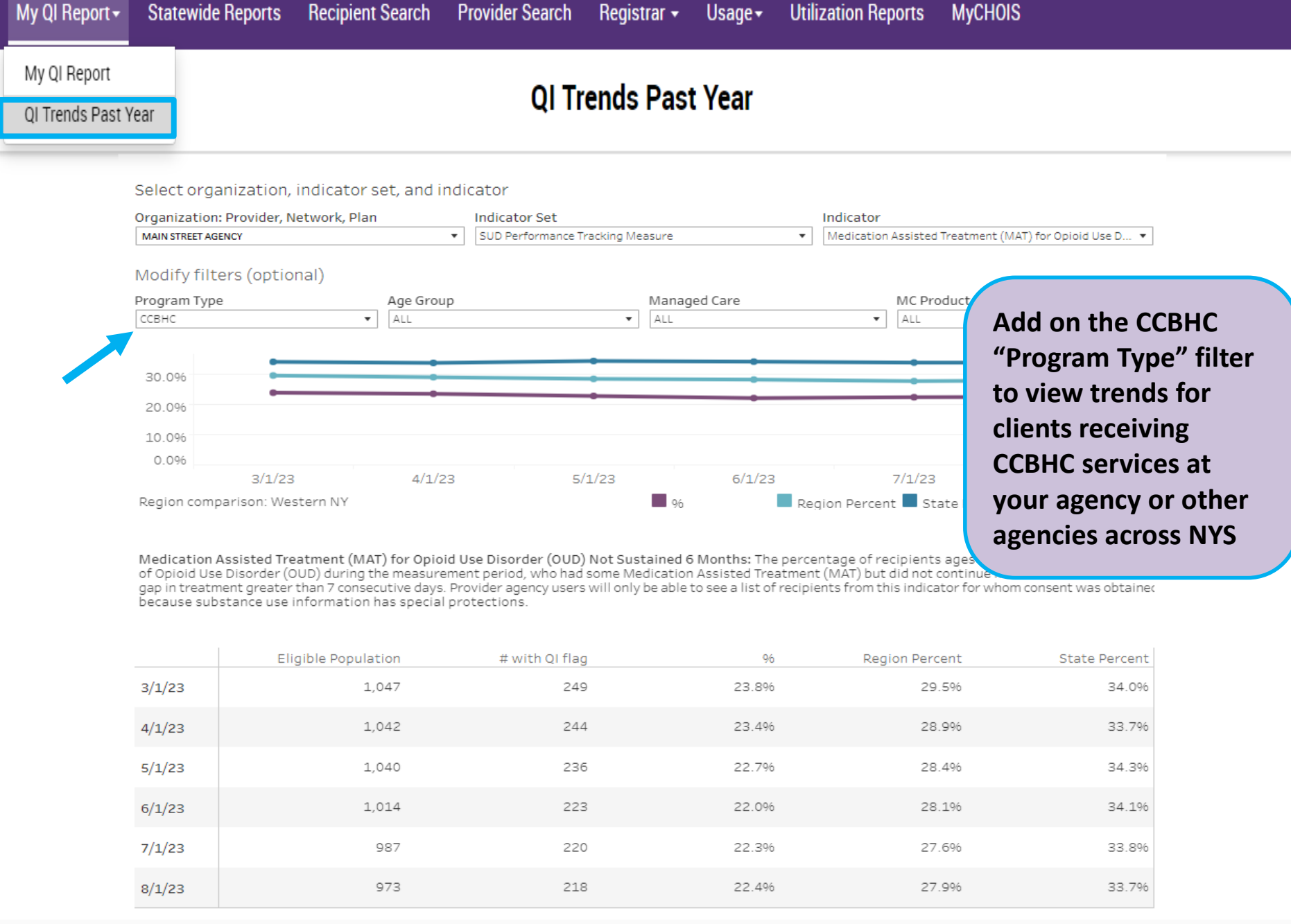

# **Recipient Search**

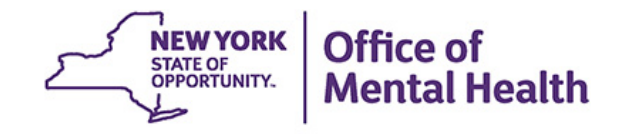

### **Recipient Search**

- Clients linked to provider agency if billed for in past year or currently linked through MAPP
- Options in Recipient Search
  - Look up one individual client to view Clinical Summary
  - Identify clients in a specific population cohort of interest, such as:
    - Alerts (e.g., suicide attempt, ideations, opioid overdose, etc.)
    - Experiencing homelessness (any homelessness past year, shelter, unsheltered, outreach, etc.)
    - Social Determinants of Health (SDOH)
    - Clients receiving CCBHC services at your agency or other agencies in NYS
    - High Utilizers
- Results page provides count and list of clients who match search criteria
- Export results page to Excel or PDF
- Advanced Views Care Coordination, High Need/High Risk, Hospital Utilization, Outpatient Providers

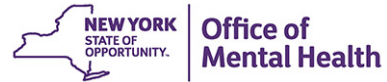

| My QI Report - Statewide Reports Recipient Se | arch Provider Search Registrar + Usage + Uti           | ilization Reports MyCHOIS                |  |  |  |  |  |  |  |
|-----------------------------------------------|--------------------------------------------------------|------------------------------------------|--|--|--|--|--|--|--|
|                                               | <b>Recipient Search</b>                                | Limit results 50 V Search Reset          |  |  |  |  |  |  |  |
|                                               |                                                        |                                          |  |  |  |  |  |  |  |
|                                               | Individual Search                                      |                                          |  |  |  |  |  |  |  |
| Medicaid ID                                   | SSN First Name                                         | Last Name DOB                            |  |  |  |  |  |  |  |
| AB00000A                                      |                                                        | MM/DD/YYYY                               |  |  |  |  |  |  |  |
| Characteristics as of 09/07/2023              | Group Search                                           |                                          |  |  |  |  |  |  |  |
| Age Range To                                  | Gender V Region                                        | · · · · · · · · · · · · · · · · · · ·    |  |  |  |  |  |  |  |
| Race                                          | ▼ County                                               | ×                                        |  |  |  |  |  |  |  |
| Ethnicity                                     | <b>~</b>                                               |                                          |  |  |  |  |  |  |  |
| Special Populations                           | Social Determinants o                                  | of Health (SDOH) Past 1 Year 🗸           |  |  |  |  |  |  |  |
| Population                                    | SDOH Conditions (report                                | ed in billing) SDOH Conditions: Selected |  |  |  |  |  |  |  |
| High Need Population                          | -Problems related to upbr                              | ringing                                  |  |  |  |  |  |  |  |
|                                               | - Problems related to soci                             | ial environment                          |  |  |  |  |  |  |  |
|                                               | Problems related to phys     Problems related to other | er psychosocial ci                       |  |  |  |  |  |  |  |
|                                               | Problems related to med                                | dical facilities and                     |  |  |  |  |  |  |  |
| Homelessness Alerts                           | Problems related to life r                             | management diffi 🖵                       |  |  |  |  |  |  |  |
| Managed Care Plan & Medicaid                  |                                                        |                                          |  |  |  |  |  |  |  |
| Managed Care                                  | ✓ Children's                                           | s Waiver Status                          |  |  |  |  |  |  |  |
| MC Product Line                               | · · · · · · · · · · · · · · · · · · ·                  | HARP Status                              |  |  |  |  |  |  |  |

¥

HARP HCBS Assessment Status

~

Medicaid Enrollment Status

Special Populations

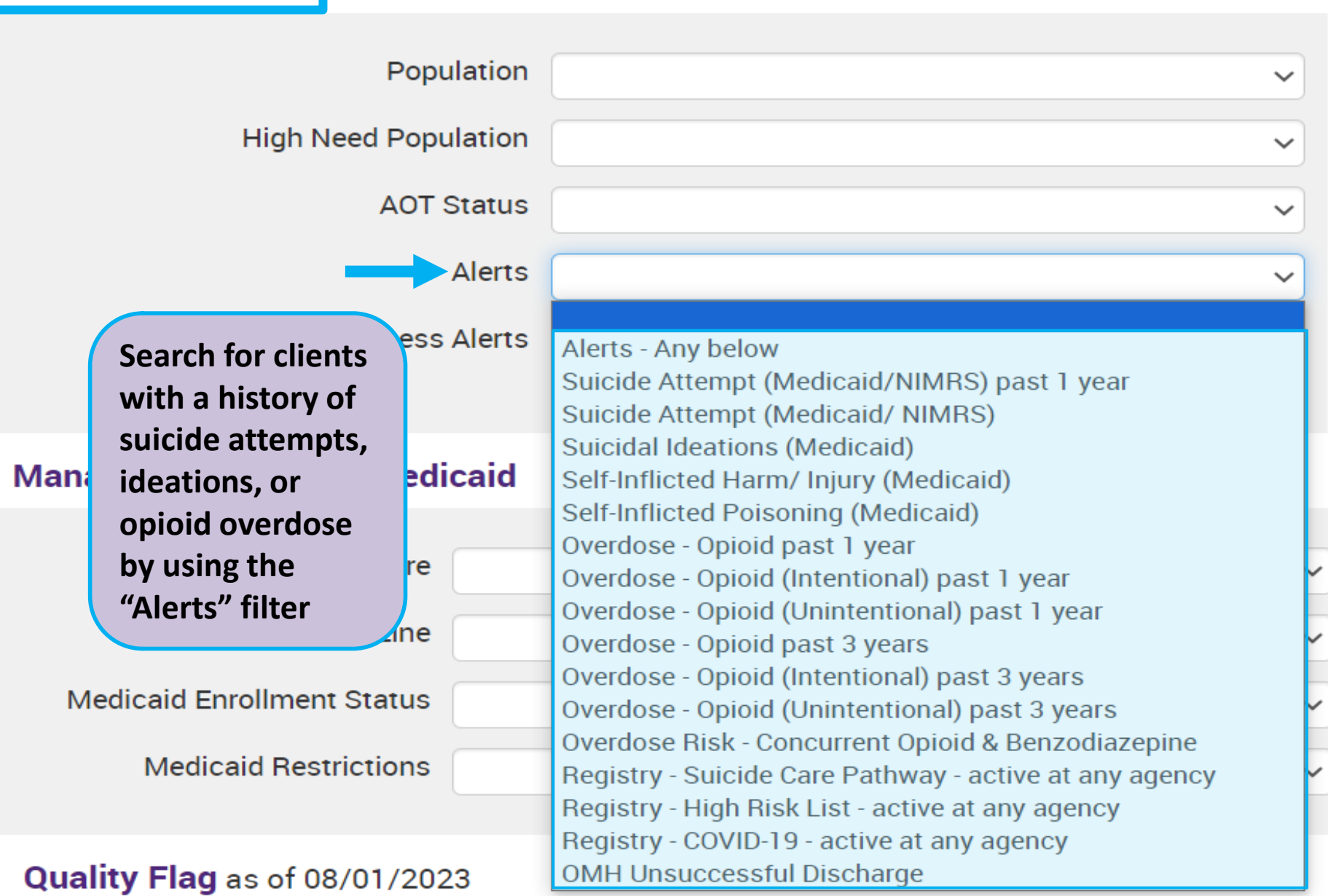

### **Special Populations**

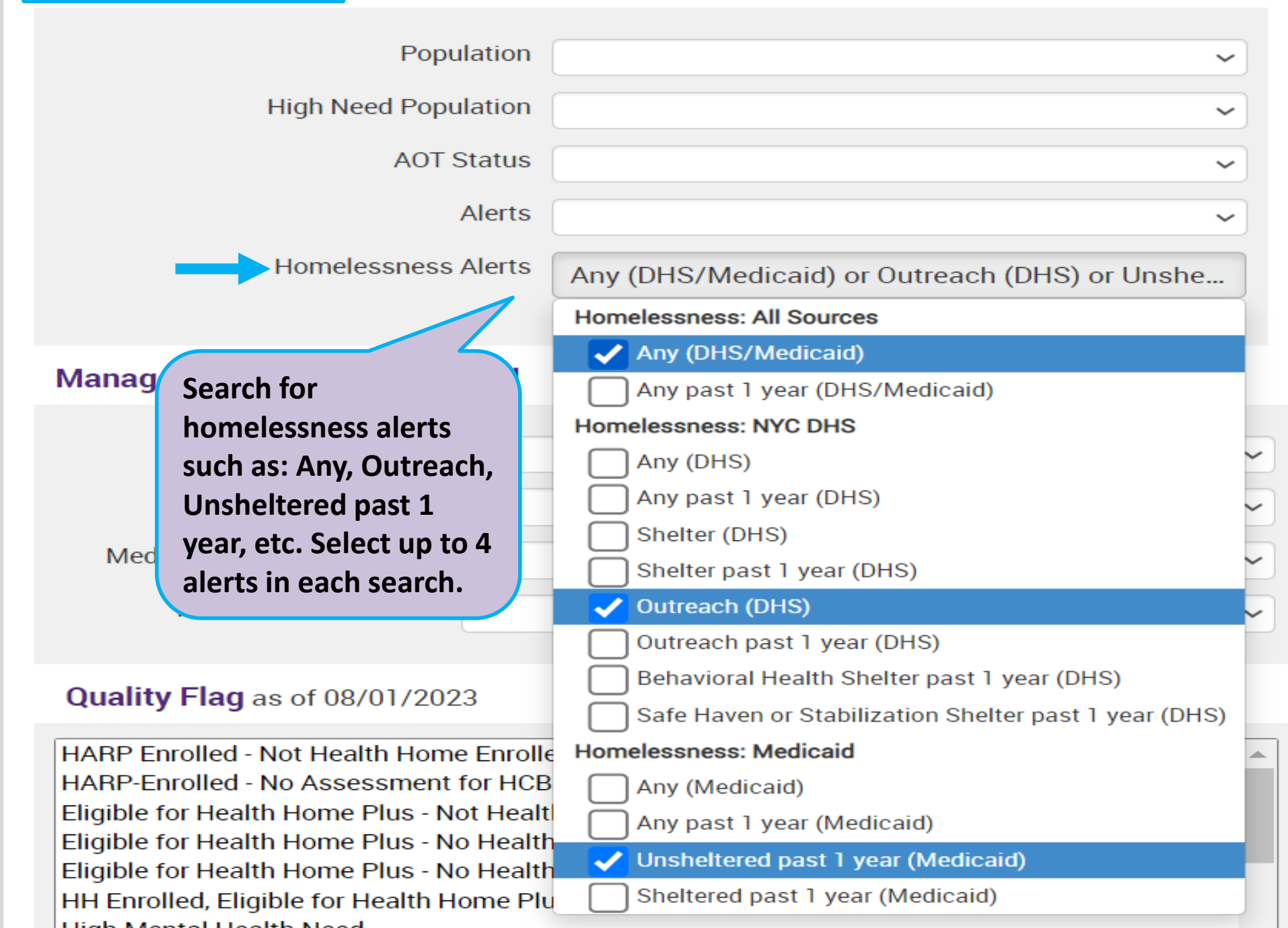

Past 1 Year

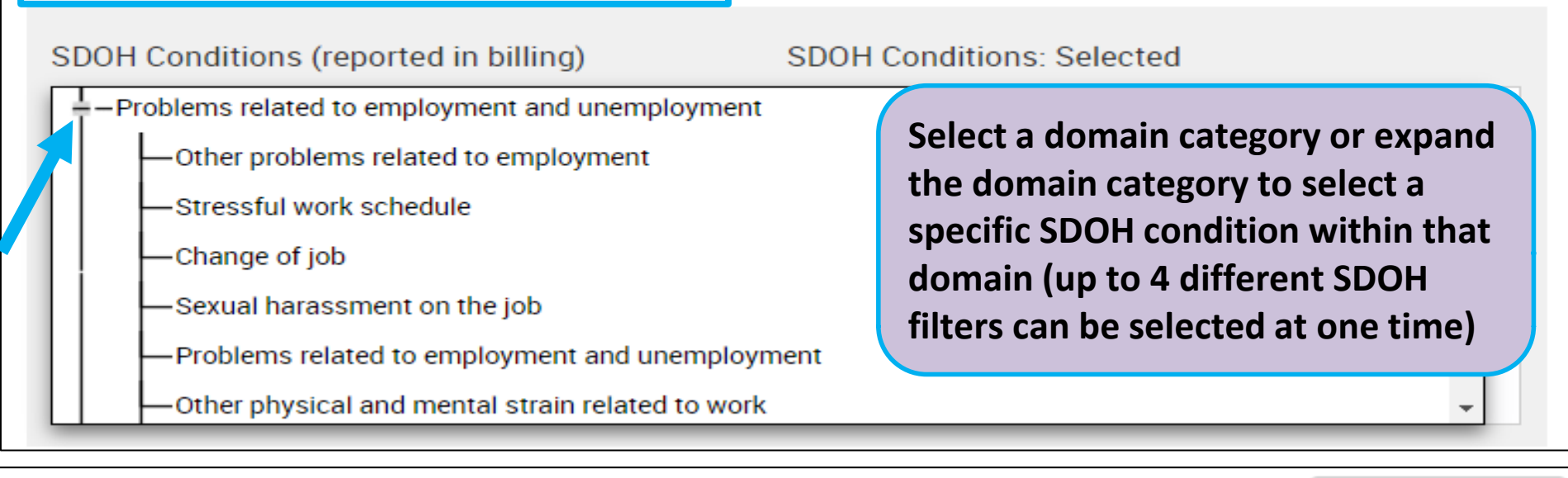

### Social Determinants of Health (SDOH)

Social Determinants of Health (SDOH)

Past 1 Year

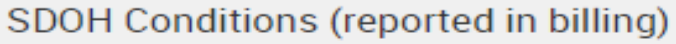

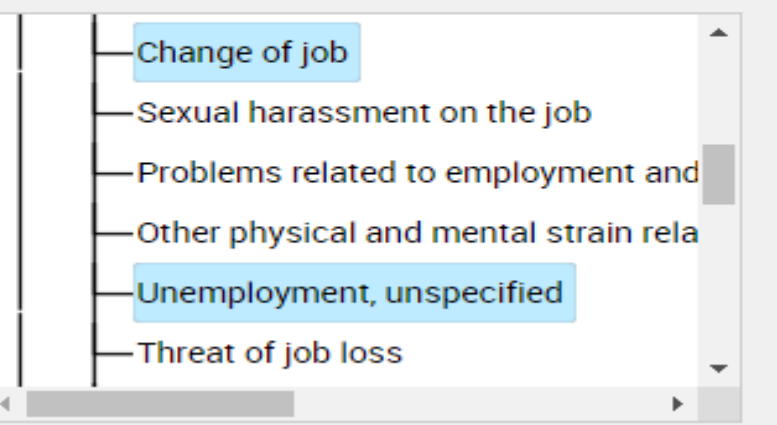

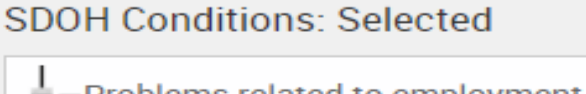

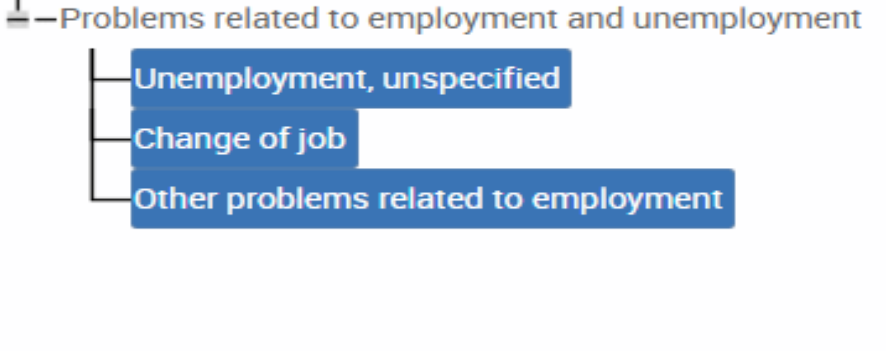

# **Quality Flags**

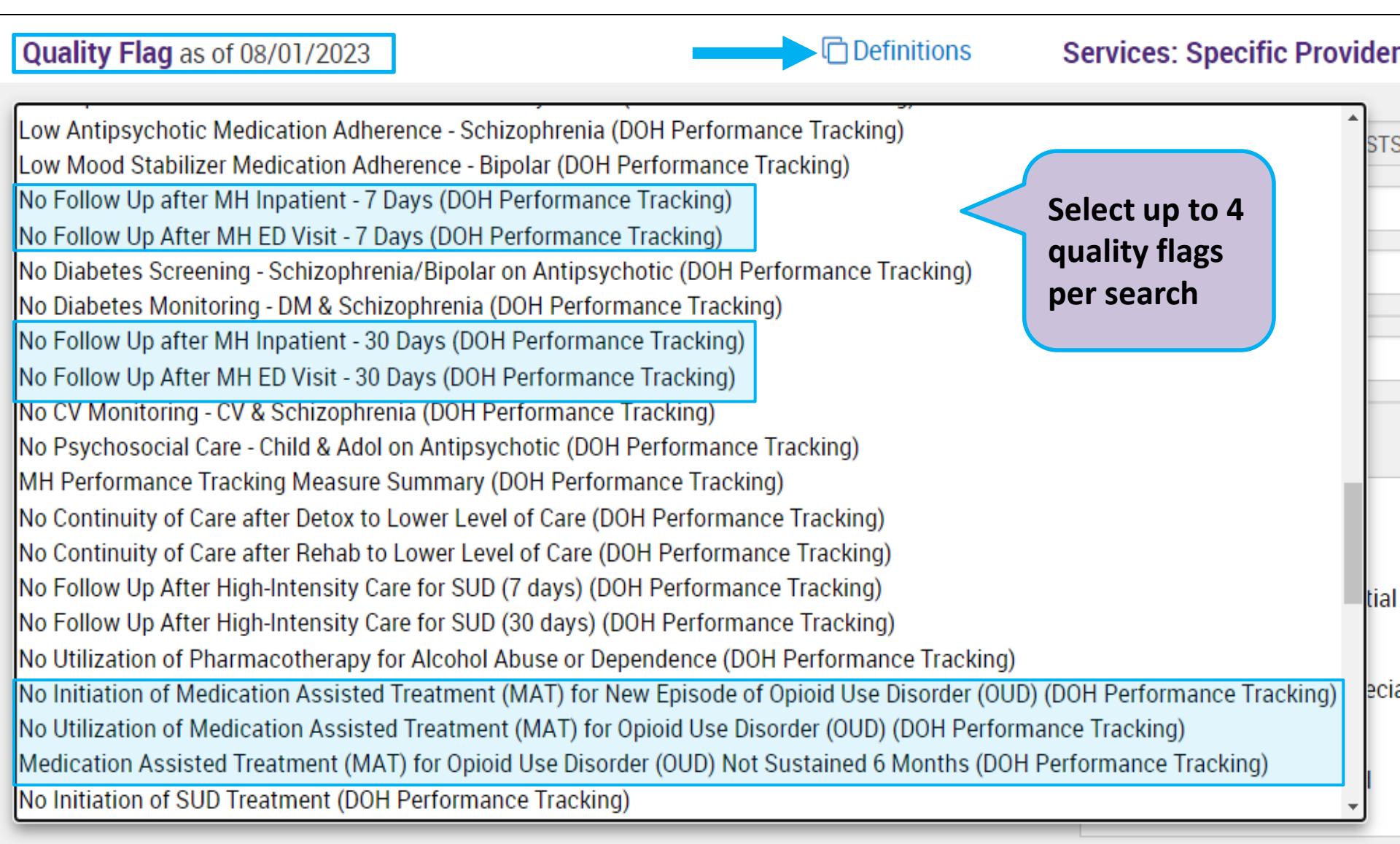

### **Medications & Diagnoses**

| Medication & Diagnosis as of 08/01/2023                                                                                                    | Past 1 Year 🗸                                                                                                    |
|----------------------------------------------------------------------------------------------------|----------------------------------------------------------------------------------------------------|
| Prescriber Last Name Drug Name                                                                                                    | Select from<br>A psychotropic or non-                                                                                                    |
| Active medication (past 3 months) requiring                                                                                                    | g Prior Authorization<br>classes, type in a<br>specific diagnosis, or                                                                                                    |
| Psychotropic Drug Class*                                                                                                    | Non-Psychotropic Drug Class*                                                                                                    |
| ADHD Med<br>Antidepressant<br>Antipsychotic<br>Antipsychotic - Long Acting Injectable (LAI)<br>Anxiolytic/Hypnotic<br>Medication Assisted Treatment for OUD (MAT-OU<br>Mood Stabilizer | JD)                                                                                                    |
| Diagnosis given 1+ 🗸 🔘 Prin                                                                                                    | nary Only O Primary/Secondary                                                                                                    |
| BH Diagnosis                                                                                                    | Medical Diagnosis                                                                                                    |
| <ul> <li>Any BH Diagnosis</li> <li>Any MH Diagnosis</li> <li>Acute Stress Disorder</li> <li>Anxiety Disorders</li> </ul>                                                               | <ul> <li>Cerebral degenerations usually manifest in</li> <li>Certain conditions originating in the perina</li> <li>Certain infectious and parasitic diseases</li> <li>Codes for special purposes</li> </ul> |

### Services: Specific Provider as of 08/01/2023

Past 1 Year 🗸 🗸

| Provider MAIN STREET AG                                                                                                    | ENCY                     |
|----------------------------------------------------------------------------------------------------|--------------------------|
| Region                                                                                                    | County                   |
| Current Access<br>Click on the "+" sign to expand<br>a category and view a list<br>specific service settings in your<br>organization | ✓ Number of Visits ✓     |
| Service S.                                                                                                    | Service Detail: Selected |
| -Outpatient - MH                                                                                                    |                          |
| Any OMH Outpatient Specialty MA<br>ACT - MH Specialty<br>CCBHC<br>Clinic - MH Specialty                                              | Services                 |
| Clinic - Medical Specialty - MH Dx                                                                                                   | Svc                      |
| Clinic - Unspecified Specialty - MH                                                                                                  | Dx/Svc                   |
| Clinic MH - ALL                                                                                                    | •                        |

#### Services by Any Provider as of 08/01/2023 Past 1 Year Provider Region County $\sim$ Service Utilization Number of Visits $\sim$ Service Setting: Service Detail: Selected Inpatient - ER Living Support/Residential In the "Services by Any +-Other Provider" section you can -Outpatient - DD search for clients in your -Outpatient - MH agency receiving specific -Any OMH Outpatient Specialty MH Services services from other -ACT - MH Specialty agencies within the state CCBHC CDT - MH Specialty CFTSS - All CETSS - CPST CFTSS - Crisis Intervention CFTSS - Family Peer Support Services (FPSS) CFTSS - Family/Youth Peer Support (FPSS/YPS)

### Services by Any Provider as of 08/01/2023

Past 1 Year

 $\sim$ 

| Provider<br>Region                                                                                                    |                                                                                                    | ~ | County           | ~                                         |
|----------------------------------------------------------------------------------------------------|----------------------------------------------------------------------------------------------------|---|------------------|-------------------------------------------|
| Service Utilization                                                                                                    | ER - ALL                                                                                                    | ~ | Number of Visits | 10+ 🗸                                     |
| Ser etting:<br>Search for high<br>utilizers by using the<br>"Service Utilization"<br>and "Number of<br>Visits" filters                                                                                                    | Clinic MH - ALL<br>ER - ALL<br>ER - BH Dx/Svc/CPEP<br>ER - MH Dx/Svc/CPEP<br>ER - Medical Dx/Svc<br>ER - SU Dx/Svc<br>Inpatient - ALL<br>Inpatient - BH<br>Inpatient - MH<br>Inpatient - MH<br>Inpatient - SU |   | lected           | 1+<br>2+<br>3+<br>5+<br><b>10+</b><br>20+ |
| <ul> <li>Outpatient - DD</li> <li>Outpatient - MH</li> <li>Outpatient - Medical</li> <li>Outpatient - Medical</li> <li>Outpatient - SU</li> <li>Outpatient - SU</li> <li>Outpatient - Unspecified</li> <li>Practitioner - BH</li> <li>State Psych Center State</li> </ul> | Specialty<br>Fied                                                                                                    |   |                  |                                           |

### Services by Any Provider as of 08/01/2023

Past 1 Year

 $\sim$ 

| Provider<br>Region                                                                                                    | County v                                           |  |  |  |  |  |  |
|----------------------------------------------------------------------------------------------------|----------------------------------------------------|--|--|--|--|--|--|
| Service Utilization                                                                                                    | of Visits 10+ 🗸                                    |  |  |  |  |  |  |
| Service Setting:<br>-Care Coordination<br>-Crisis Service<br>-Foster Care<br>-Inpatient - ER<br>-Living Support/Res<br>-Other<br>-Outpatient - DD<br>-Outpatient - MH<br>-Outpatient - MH | What other searches<br>are your CCBHCs<br>running? |  |  |  |  |  |  |
| Outpatient - Medical Specialty                                                                                                    |                                                    |  |  |  |  |  |  |
| Outpatient - Unspec<br>Practitioner - BH                                                                                                    | Services (Sourc                                    |  |  |  |  |  |  |

| My QI Report <del>+</del> S            | atewide Reports                        | Recipient S      | earch Pr     | rovider Search                                                        | Registrar 🗸                                                                   | Usage <del>-</del>                        | Utilization Reports            | MyCHOIS                                      |                                   |
|----------------------------------------|----------------------------------------|------------------|--------------|-----------------------------------------------------------------------|-------------------------------------------------------------------------------|-------------------------------------------|--------------------------------|----------------------------------------------|-----------------------------------|
| ✓ Modify Search                        |                                        |                  |              | 401                                                                   | Recipient                                                                     | s Found                                   | ı —                            | View: Standard                               | PDF Excel                         |
| [Provider Speci<br>AND [Provider Speci | fic] Provider<br>fic] Service Setting: | MAIN STRE        | ET AGENCY    |                                                                       |                                                                               |                                           |                                | High Need/H<br>Hospital Util<br>Outpatient F | ligh Risk<br>ization<br>roviders  |
|                                        |                                        |                  |              |                                                                       |                                                                               |                                           |                                | Maximum Nu                                   | mber of Rows Displayed: 50        |
| Name                                   | ▲ Medicaid ID                          | DOB 🍦            | Gender 🍦     |                                                                       | Medicaid                                                                      | Quality Flags                             | \$                             | Medicaid Managed Care<br>Plan                | Current PHI Access                |
| QUFSTqu<br>TUFSRqFSSVRB Um             | RUMpN9Qq<br>MaU                        | M8yvLpEvO<br>TE  | R6 LQ<br>Mpl | Adher-AD - Acur<br>HARP No Asses<br>Screen - AP, No<br>AP, No Gluc/Hb | te (DOH), Adher-A<br>ssment for HCBS<br>DM Screen - AP (<br>A1c - AP, No LDL- | AD - Recover<br>6, HARP<br>(DOH<br>-C - A | n the result<br>ou can drill i | s page,<br>into a                            | Quality Flag                      |
| QUFSTqu TUbDSEFFTA<br>VA               | RFQnMDYq<br>OUq                        | OSyoNCyo<br>MDAq | TQ LQ<br>MT6 |                                                                       |                                                                               | cl                                        | ient's Clinic                  | al                                           | PSYCKES Consent                   |
| QUFSTqu VqbMUqzO Rr                    | QVUnM9Qp<br>OV2                        | NoyoNoynO<br>T6o | TQ LQ<br>NDE | No Gluc/HbA1c<br>No Outpt Medic                                       | : & LDL-C - AP, No<br>cal                                                     | Gluc Si<br>a                              | ummary (wi<br>ppropriate a     | ith<br>access),                              | Quality Flag                      |
| QUJBRqbTUqE QUrJT6                     | RFUrNpUnO<br>EU                        | MSynLpEvN<br>pA  | TQ LQ<br>NTM | Adher-AP, Adhe<br>HARP No Asses                                       | r-AP (DOH), Color<br>ssment for HCBS                                          | recta ex                                  | xport the re<br>DF or Excel    | sults to<br>or                               | Value Network IPA<br>BHCC Consent |
| QUJBWabE Sq7FVEFN<br>TQ                | RbUoMDIvN<br>ba                        | M8ynNCynO<br>T6n | R6 LQ<br>NDI |                                                                       |                                                                               | cl                                        | nange to on                    | e of our                                     | No Access                         |
| QUJCQVM QUJCQVM<br>Sm                  | Rb6vNDAtM<br>aq                        | OCysLpEvN<br>9E  | TQ LQ<br>N9E | 2+ ER-Medical,                                                        | Colorectal Scree                                                              | n Overa                                   | dvanced Vie                    | ews!                                         | Quality Flag                      |

| QUJCQVM TaFEQQ SA      | Rq2tMTYoM<br>au | NoynLpEvN<br>Da  | R6 LQ<br>NpQ | HARP No Assessment for HCBS                                          | Fidelis Care New York              | Quality Flag |
|------------------------|-----------------|------------------|--------------|----------------------------------------------------------------------|------------------------------------|--------------|
| QUJCQVM<br>UrVIQUbMQU6 | RaqtOT2tOV<br>A | N8ynLpEvN<br>pA  | R6 LQ<br>NTM | 4PP(A), Colorectal Screen Overdue (DOH), HARP No Assessment for HCBS | Independent Health's<br>MediSource | Quality Flag |
| QUJCQVM UrbFRA RQ      | Ra6oMDYv<br>MbQ | NSyoMoyo<br>MDEp | TQ LQ<br>MTA |                                                                      | Fidelis Care New York              | No Access    |
#### **Advanced Views**

| My QI Report → Stat        | ewide R     | enorts Recinient                         | Search Provider Search Registrar + Usage + Utilization Reports MvCHOIS                                                                                                    |                          |                                                    |
|----------------------------|-------------|------------------------------------------|----------------------------------------------------------------------------------------------------|--------------------------|----------------------------------------------------|
| K Modify Search            |             | About Search R<br>All views display: Nan | esults Views x<br>ne, Medicaid ID, Gender, Date of Birth, Managed Care Plan, Current PHI Access                                                                                                    | andard                   | V 🔂 🗷<br>PDF Excel                                 |
| [Provider Specific         | ] Provide   | Results View                             | Columns Displayed                                                                                                    |                          |                                                    |
| AND [Provider Specific     | ] Service   | Standard                                 | Quality Flags                                                                                                    |                          |                                                    |
| Name                       | Medic       | Care<br>Coordination                     | HARP Status (H Code), HARP HCBS Assessment Date (most recent), Children's Waiver<br>Status (k Code), Health Home Name (Enrolled), Care Management Name (Enrolled), ACT<br>Provider (Active), OnTrackNY Early Psychosis Program (Enrolled), AOT Status, AOT Provider<br>(Active), MC Product Line, CORE Eligible. | ximum Num<br>ged Care    | iber of Rows Displayed: 50<br>Current PHI Access 🔶 |
| QUFSTqu<br>TUFSRqFSSVRB Um | RUMp<br>Ma  | High<br>Need/High<br>Risk                | OMH Unsuccessful Discharge, Transition Age Youth (TAY-BH) OPWDD NYSTART-Eligible,<br>Health Home Plus-Eligible, AOT Status, AOT Expiration Date, Suicide Risk, Overdose Risk and<br>PSYCKES Registries                                                                                                    | York                     | Quality Flag                                       |
| QUJBRqbTUqE QUrJT6         | RFUrN<br>Ei | Hospital<br>Utilization                  | Number of hospitalizations in past year broken out by ER and Inpatient and Behavioral Health and Medical                                                                                                    | alth's                   | Quality Flag                                       |
| QUJBWabE Sq7FVEFN<br>TQ    | RbUoN<br>b  | Outpatient<br>Providers                  | Primary Care Physician Assignment (Assigned by MC Plan), Mental Health Outpatient<br>Provider, Medical Outpatient Provider, and CORE or Adult HCBS Service Provider columns                                                                                                    | York                     | PSYCKES Consent                                    |
| QUJCQVM TaFEQQ SA          | Rq2tM<br>a  |                                          | each include provider name, most recent service past year, and # visits/services past 1 year.                                                                                                    | York                     | Quality Flag                                       |
| QUJCQVM                    | RaqtO       |                                          |                                                                                                    | alth's                   | Quality Flag                                       |
| QUJCQVM UrbFRA RQ          | Ra6ol       | Q MDEp                                   | MTA                                                                                                    | STATE OF<br>OPPORTUNITY. | Office of<br>Mental Health                         |

| My QI Report - Stat                   | ewide Reports                                   | Recipient S        | earch Pr     | ovider Search I                                          | Registrar - Us        | ag <mark>e-</mark> U | tilization Reports      | MyCHOIS                          |                      |
|---------------------------------------|-------------------------------------------------|--------------------|--------------|----------------------------------------------------------|-----------------------|----------------------|-------------------------|----------------------------------|----------------------|
| K Modify Search                       |                                                 |                    |              | 401 Recipi                                               | ients Foun            | nd                   | -                       | O View: High Need/H              | ligh Risk ✔<br>Excel |
| [Provider Specific                    | [Provider Specific] Provider MAIN STREET AGENCY |                    |              |                                                          |                       |                      |                         |                                  |                      |
| AND [Provider Specific                | AND [Provider Specific] Service Setting: CCBHC  |                    |              |                                                          |                       |                      |                         |                                  |                      |
| Maximum Number of Rows Displayed: 50  |                                                 |                    |              |                                                          |                       |                      |                         |                                  |                      |
| Applicable data is displaye           | d for recipients v                              | with quality flag  | or consent.  |                                                          |                       |                      |                         |                                  |                      |
| Name                                  | Medicaid ID 🖨                                   | DOB \$             | Gender 🍦     | Medicaid<br>Managed Care 🍦<br>Plan                       | Current PHI<br>Access | OMH Un               | isuccessful Discharge 🌲 | Transition Age Youth (TAY-BH) 👙  | OPWDD NYSTAR         |
| QUFSTqu<br>TUFSRqFSSVRB Um            | RUMpN9Qq<br>MaU                                 | M8yvLpEvO<br>TE    | R6 LQ<br>Mpl | Fidelis Care<br>New York                                 | Quality Flag          | Yes                  |                         |                                  |                      |
| QUJCUbVTQqFUTm<br>TEbTQQ Sm           | REMqN9Uu<br>NEQ                                 | MTAlMoynO<br>TYu   | R6 LQ<br>NTQ |                                                          | Quality Flag          |                      |                         | Yes                              |                      |
| QUJESQ SaFNQQ                         | RVAtMTAoN<br>VU                                 | MTEIMTEIM<br>9AmMm | TQ LQ<br>MTa | Independent<br>Health's<br>MediSource                    | No Access             |                      | When a                  | n Advanced                       |                      |
| QUJESVJFUqFRTUzIQUr<br>FRA RaFUSUrBSA | RE2nM9IqN<br>FQ                                 | NSynMoynO<br>T6n   | R6 LQ<br>NDI |                                                          | Quality Flag          |                      | addition                | added off,<br>al columns         | 'es                  |
| QUJEVUnMQU6 TazPU6<br>Sm              | RUeoMpAq<br>MFA                                 | NSyoMCyn<br>OTam   | R6 LQ<br>MpM | Fidelis Care<br>New York                                 | No Access             |                      | related t               | to that view                     |                      |
| QUJFRA RaFUSUrBSA                     | RV2nMTQm                                        | MSynOSynO<br>20    | R6 LQ<br>NTE | Highmark<br>Western and<br>Northeastern<br>New York Inc. | Quality Flag          | Yes                  | will now<br>the resu    | <pre>/ display on Its page</pre> |                      |
| QUJFWVRB TEZH to S                    | scroll                                          | loyoM8yo<br>MDAr   | TQ LQ<br>MT6 | Highmark<br>Western and<br>Northeastern<br>New York Inc. | No Access             |                      |                         |                                  |                      |
| QUJORVa                               | RUNTArNr                                        | OCypMCyo<br>MDEa   | R6 LQ        |                                                          | Quality Flag          |                      |                         | Yes                              |                      |
| 1                                     | -                                               | moren.             |              |                                                          |                       |                      |                         |                                  |                      |

| My QI Report - Stat                   | ewide Reports Recipient                       | Search Provider Search        | Registrar - Usa           | age - Utilization      | Reports MyCl                                       | HOIS                                |                            |          |
|---------------------------------------|-----------------------------------------------|-------------------------------|---------------------------|------------------------|----------------------------------------------------|-------------------------------------|----------------------------|----------|
| < Modify Search                       |                                               | 401 Recip                     | pients Four               | nd                     |                                                    | View: High I                        | Need/High Risk 🗸           | IN Excel |
| [Provider Specific                    | Provider MAIN STR                             | REET AGENCY                   |                           |                        |                                                    |                                     |                            |          |
| AND [Provider Specific                | ND [Provider Specific] Service Setting: CCBHC |                               |                           |                        |                                                    |                                     |                            |          |
|                                       | Maximum Number of Rows Displayed: 50          |                               |                           |                        |                                                    |                                     |                            |          |
| Applicable data is displayed          | d for recipients with quality flag            | or consent.                   |                           |                        |                                                    |                                     |                            |          |
|                                       |                                               |                               | AC                        | т                      |                                                    | Suicid                              | e Risk                     | -        |
| Name 🔺                                | OPWDD NYSTART-Eligible  🍦                     | Health Home Plus-Eligible 🛛 🍦 | AOT Status 🛛 🍦            | AOT Expiration<br>Date | Suicide Attempt<br>(Medicaid/NIMRS)<br>Past 1 year | Suicidal<br>Ideations<br>(Medicaid) | Self - Inflicted<br>Harm / |          |
| QUFSTqu<br>TUFSRqFSSVRB Um            |                                               | Yes                           |                           |                        | Yes                                                | Yes                                 |                            | Ye       |
| QUJCUbVTQqFUTm<br>TEbTQQ Sm           |                                               |                               | AOT-Active Court<br>Order | 5/4/2024               |                                                    | Yes                                 |                            | Ye       |
| QUJESQ SaFNQQ                         |                                               |                               |                           |                        |                                                    |                                     |                            |          |
| QUJESVJFUqFRTUzIQUr<br>FRA RaFUSUrBSA | Yes                                           |                               |                           |                        |                                                    | Yes                                 |                            |          |
| QUJEVUnMQU6 TazPU6<br>Sm              |                                               |                               |                           |                        |                                                    |                                     |                            |          |
| QUJFRA RaFUSUrBSA                     |                                               | Yes Click h                   | ere                       |                        | Yes                                                | Yes                                 |                            |          |
| QUJFWVRB TEzHQUu<br>UA                |                                               | to scro                       | ll                        |                        |                                                    |                                     |                            |          |
| QUJORVa<br>VEVSQVflQLWBWQ             |                                               |                               | AOT-Active Court<br>Order | 3/23/2024              |                                                    | Yes                                 |                            | _        |
| 4                                     |                                               |                               |                           |                        |                                                    |                                     |                            | •        |

| My QI Report - Sta                    | atewide Re    | eports Recipier                                    | nt Search Provid                    | der Search Reg                                   | istrar - Usage                            | <ul> <li>Utilization Rep</li> </ul>   | ports MyCHOIS                                                              | 1                            |                         |
|---------------------------------------|---------------|----------------------------------------------------|-------------------------------------|--------------------------------------------------|-------------------------------------------|---------------------------------------|----------------------------------------------------------------------------|------------------------------|-------------------------|
| < Modify Search                       |               |                                                    | 40                                  | )1 Recipier                                      | nts Found                                 |                                       | $\rightarrow$                                                              | O View: High Need/           | High Risk 💙 📓<br>Excel  |
| [Provider Specif                      | ic] Provider  | MAIN S                                             | STREET AGENCY                       |                                                  |                                           |                                       |                                                                            |                              |                         |
| AND [Provider Specif                  | ic] Service S | Setting: CCBHC                                     |                                     |                                                  |                                           |                                       |                                                                            |                              |                         |
|                                       |               |                                                    |                                     |                                                  |                                           |                                       |                                                                            | Maximum Number               | of Rows Displayed: 50   |
| Applicable data is display            | ed for recip  | pients with quality f                              | ag or consent.                      |                                                  |                                           |                                       |                                                                            |                              |                         |
|                                       |               |                                                    | Suicid                              | le Risk                                          |                                           | Overdo                                | Overdose Risk PSYCKES Registeries                                          |                              |                         |
| Name                                  | iration 🍦     | Suicide Attempt<br>(Medicaid/NIMRS)<br>Past 1 year | Suicidal<br>Ideations<br>(Medicaid) | Self - Inflicted<br>Harm / 🔶<br>Injury(Medicaid) | Self-Inflicted<br>Poisoning<br>(Medicaid) | Overdose -<br>Opioid past 1 🍦<br>year | Overdose Risk -<br>Concurrent<br>Opioid &<br>Benzodiazepine<br>past 1 year | High Risk List 🝦<br>Registry | Suicide Care<br>Pathway |
| QUFSTqu<br>TUFSRqFSSVRB Um            |               | Yes                                                | Yes                                 |                                                  | Yes                                       |                                       |                                                                            | Yes                          |                         |
| QUJCUbVTQqFUTm<br>TEbTQQ Sm           |               |                                                    | Yes                                 |                                                  | Yes                                       |                                       |                                                                            |                              |                         |
| QUJESQ SaFNQQ                         |               |                                                    |                                     |                                                  |                                           |                                       |                                                                            |                              |                         |
| QUJESVJFUqFRTUzIQUr<br>FRA RaFUSUrBSA |               |                                                    | Yes                                 |                                                  |                                           | Yes                                   |                                                                            |                              |                         |
| QUJEVUnMQU6 TazPU6<br>Sm              |               |                                                    |                                     |                                                  |                                           |                                       |                                                                            |                              |                         |
| QUJFRA RaFUSUrBSA                     |               | Yes                                                | Yes                                 |                                                  |                                           | Click he                              | re                                                                         | Yes                          |                         |
| QUJFWVRB TEzHQUu<br>UA                |               |                                                    |                                     |                                                  |                                           | to scrol                              |                                                                            |                              |                         |
| QUJORVa                               |               |                                                    | Vac                                 |                                                  |                                           |                                       |                                                                            |                              |                         |
|                                       |               |                                                    |                                     |                                                  |                                           |                                       |                                                                            |                              | • •                     |

# **Clinical Summary**

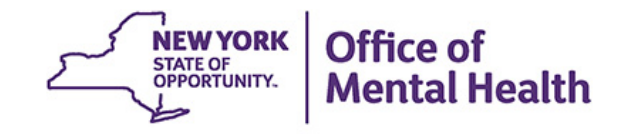

# What is a PSYCKES Clinical Summary?

- Summarizes up to 5 years of treatment history for a client
- Creates an integrated view from all databases available through PSYCKES
  - E.g. Health Home contact information and CMA name from MAPP,
     AOT court orders from OMH TACT, hospitalizations from Medicaid
     billing, State PC residential services from State PC EMR, suicide risk
     from incident management (NIMRS), etc.
- Summarizes treatment episodes to support rapid review
- Episodes of care linked to detailed dates of service if needed (including diagnoses and procedures)
- Clinical Summary organized by sections like an EMR \_\_\_\_\_\_\_ office of Mental Health And the section of the section of the se

# How To Look Up A Client's Clinical Summary

- Recipient Search tab (can set as default home screen)
- Enter one of the following:
  - Medicaid ID, or
  - Social Security Number, or
  - Name + Date of Birth
- PSYCKES will search database- if client found will display
  - 1 client if Medicaid ID or SS# was entered
  - Potentially multiple clients if name + DOB entered
- Review to make sure looks like your client
- Check access status consent if needed

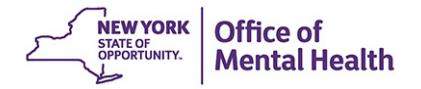

|                       | Individual Search |     | Recipient Search | Limit results to                  | 50 V Search       | Reset |
|-----------------------|-------------------|-----|------------------|-----------------------------------|-------------------|-------|
| Recipient Identifiers |                   |     |                  | Search in: 🔵 Full Database 🔵 MAII | N STREET AGENCY   |       |
| Medica<br>AB00000A    | nid ID            | SSN | First Name       | Last Name                         | DOB<br>MM/DD/YYYY |       |

| My QI Report -         | Statewide Reports      | Recipient Search   | Provider Search Re                   | gistrar 🗸 Usage 🕯 | Utilization Reports | Adult Home             |                       |                    |
|------------------------|------------------------|--------------------|--------------------------------------|-------------------|---------------------|------------------------|-----------------------|--------------------|
| KModify Search         |                        |                    | 1 Recip                              | ients Found       |                     |                        |                       | DF Excel           |
| Medicaid ID            |                        | AB12345C           |                                      |                   |                     |                        |                       |                    |
| Review recipients in   | results carefully befo | ore accessing Clin | ical Summary.                        |                   |                     | М                      | aximum Number of R    | ows Displayed: 50  |
| Name<br>(Gender - Age) | Unique Identifiers     | DOB                | Address                              | Medicaid Qu       | ality Flags Medicai | d Managed Care<br>Plan | Current PHI<br>Access |                    |
| DOE JANE<br>F - 53     | Medicaid ID: AB1234    | 5C 10/10/1970      | ) 12 MAIN ST #5<br>BROOKLYN, NY 1234 | 15                | Health<br>Inc.      | first PHSP,            | PSYCKES<br>Consent    | Update<br>Access 🗋 |

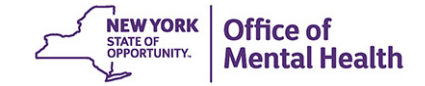

| My QI Report - Statewide Reports Recipient Search                                                                                                    | Provider Search Regist                                                                                                    | trar + Usage+ Utilizatio                   | on Reports MyCHOIS Adult Home                                                                                                    |  |  |  |  |
|----------------------------------------------------------------------------------------------------|----------------------------------------------------------------------------------------------------|--------------------------------------------|----------------------------------------------------------------------------------------------------|--|--|--|--|
| < Recipient Search                                                                                                    | SMITH<br>Clinical Summary                                                                                                    | JOHN<br>as of 8/28/2023                    | PDF                                                                                                    |  |  |  |  |
| About included data sources                                                                                                    | Brief Overview 1 Year S                                                                                                    | Summary 5 Year Summary                     | Data with Special Protection $\ensuremath{ \bullet }$ Show $\ensuremath{ \bigcirc }$ Hide This report contains all available clinical data. |  |  |  |  |
| DOB:       6/12/1970 (53 Yrs)       Medicaid ID: AB12345C       Medicare: No       HARP Status: HARP Enrolled (H1)         Address: 123 MAIN STREET, NEW YORK, NY 12345       Managed Care Plan: Fidelis Care New York (HARP)       HARP HCBS Assessment Status         MC Plan Assigned PCP: N/A       Medicaid Eligibility Expires on: |                                                                                                    |                                            |                                                                                                    |  |  |  |  |
| Current Care Coordination                                                                                                    |                                                                                                    |                                            |                                                                                                    |  |  |  |  |
| AOT ST. MARY'S HEALTHCARE (Enro<br>Main Contact: Sue Ninan: (518)                                                                                                    | olled Date: 26-APR-22, Expiratio<br>) 770 - 7827                                                                                                    | on Date: 26-APR-23)                        |                                                                                                    |  |  |  |  |
| NYC Dept of Homeless         SUSAN'S PLACE (Single Adult,<br>Most Recent Placement Date: 3<br>Shelter Director Contact: Simon                                                                                                    | C Dept of Homeless       SUSAN'S PLACE (Single Adult, Mental Health) • BRONX         vices Shelter.       Most Recent Placement Date: 30-OCT-22         Shelter Director Contact: Simone Thompson: 7189431342, sthompson@cfhnyc.org                                                                                                    |                                            |                                                                                                    |  |  |  |  |
| Health Home (Enrolled)<br>SRH CHN LEAD HEALTH HOME<br>Main Contact Referral: 1-888-98<br>Member Referral Number: 1-888<br>Care Management (Enrolled): E                                                                                                    | h Home (Enrolled) SRH CHN LEAD HEALTH HOME LLC (Begin Date: 01-DEC-22) • Status : Active<br>Main Contact Referral: 1-888-980-8410: Skywardhealth@skywardhealth.org<br>Member Referral Number: 1-888-980-8410<br>Care Management (Enrolled): ECON OPP COUNCIL SUFFOLK AI                                                                                                    |                                            |                                                                                                    |  |  |  |  |
| Housing/Residential Program Congregate Treatment Model, T<br>objectives)<br>Program Contact Information :                                                                                                    | The Manor. Fulton Friendship H<br>Beth Savage: (518)-705-4508 e                                                                                                    | ouse, Inc. (Admission Date: 07<br>ext. 104 | 7-JUL-22, Discharge Date: 03-APR-23 due to: Met program                                                                                     |  |  |  |  |
| Health Home Plus Eligibility This client is eligible for Health                                                                                                    | Home Plus due to: 4+ ER MH <                                                                                                    | : 12 months                                |                                                                                                    |  |  |  |  |
| High Mental Health Need due1+ ER or Inpatient past 12 monto:discharged in past 5 years ; AO                                                                                                    | ths with suicide attempt, suicio<br>T active or expired in past 5 ye                                                                                                    | de ideation, or self-harm diagn<br>ars     | osis ; 1+ Inpt MH in past 12 months ; ACT enrolled or                                                                                       |  |  |  |  |
| CORE Eligibility This client is eligible for Comm<br>https://omh.ny.gov/omhweb/b                                                                                                    | unity Oriented Recovery and Er<br>ho/core                                                                                                    | npowerment (CORE) services.                | For more information on CORE, visit:                                                                                                    |  |  |  |  |
| Alerts , all available                                                                                                    | Most Becent                                                                                                    |                                            |                                                                                                    |  |  |  |  |
| 3 Homelessness - NYC DHS Shelter                                                                                                    | Current                                                                                                    | SUSAN'S PLACE (Single Ad                   | ult, Mental Health)                                                                                                    |  |  |  |  |
| 2 Self inflicted Poisoning (2 Inpatient, 1 ER)                                                                                                    | 5/25/2023                                                                                                    | ELLIS HOSPITAL (Inpatient                  | - MH)                                                                                                    |  |  |  |  |
| 13 Suicidal Ideation (13 Inpatient)                                                                                                    | 3/21/2023                                                                                                    | ST MARYS HEALTHCARE (I                     | npatient - MH)                                                                                                    |  |  |  |  |
|                                                                                                    |                                                                                                    |                                            |                                                                                                    |  |  |  |  |
| Active Quality Flags • as of monthly QI report 8/1/2023                                                                                                    |                                                                                                    | Diagnoses Past Year                        | Hannaifind (Other Direlan Direlant Hannaifind (Other                                                                                        |  |  |  |  |
| No Metabolic Monitoring (LDL-C) on Antipsychotic                                                                                                    |                                                                                                    | Health (4) Depressive D                    | : Unspecified/Other Bipolar • Bipolar I • Unspecified/Other<br>bisorder • Major Depressive Disorder                                         |  |  |  |  |
| General Medical Health<br>No Metabolic Monitoring (Gluc/HbA1c and LDL-C) on Antipsyc                                                                                                    | No Metabolic Monitoring (LDL-C) on Antipsychotic Health (4) Depressive Disorder • Major Depressive Disorder<br>General Medical Health (4) Depressive Disorder • Major Depressive Disorder • Major Depressive Disorder • Most Frequent (# of services): Unspecified/Other Depressive Disorder • Bipolar I (9) • Unspecified/Other Bipolar (5) • Major Depressive Disorder • Bipolar I (9) • Unspecified/Other Bipolar (5) • Major Depressive Disorder |                                            |                                                                                                    |  |  |  |  |

| My QI Report - Statew                                                                                                    | ide Reports Recipient Search Provider                                                                                                    | Search Registrar - Usage - Utilization Reports                                                                                                    | MyCHOIS  | Adult Home                                                                                      |
|----------------------------------------------------------------------------------------------------|----------------------------------------------------------------------------------------------------|----------------------------------------------------------------------------------------------------|----------|-------------------------------------------------------------------------------------------------|
| Recipient Search                                                                                                    |                                                                                                    | SMITH, JOHN<br>Clinical Summary as of 4/17/2023                                                                                                    |          | DDF                                                                                             |
| About included data so                                                                                                    | PSYCKES Data Sources for Indiv<br>Clinical Summaries display information from                                                                                                    | iduals with Medicaid Enrollment<br>multiple sources and are updated weekly.                                                                                                    | D<br>PDF | r ○ Hide<br>ical data.<br>close                                                                 |
| Information<br>on data<br>sources<br>within the<br>Clinical<br>Summary                                                                                     | NYS Medicaid billing database<br>For consumers who have received behavioral<br>health diagnosis, service, or psychotropic<br>medication paid for by Medicaid.                                 | Weekly information on Medicaid Fee for<br>Service claims or Managed Care encounter<br>data, includes:<br>Care Coordination information<br>Diagnoses<br>Medications<br>Quality Flags<br>Outpatient Medical or Behavioral Health Services<br>Hospital/ER services<br>Living Support/Residential<br>Laboratory & Pathology<br>Radiology<br>Dental<br>Vision<br>Medical Equipment<br>Transportation |          |                                                                                                 |
| Alerts - all available<br>3 Suicidal Ideation<br>Active Quality Flags - a<br>BH QARR - DOH Performa<br>No Follow Up After MH E<br>Metabolic Monitoring Chi | MAPP - Health Home and<br>Care Management Database from DOH<br>For consumers in outreach or enrolled in<br>Health Homes and Care Management programs                                          | <ul> <li>Weekly information from DOH Health Home file:</li> <li>Outreach or enrollment status</li> <li>Health Home and Care Management provider names</li> <li>Start and End Dates</li> <li>Health Home/Care Management Agency</li> <li>information from DOH website: <ul> <li>main contact name/phone number</li> <li>referral contact name and phone number</li> </ul> </li> </ul>            |          | d/Other Impulse<br>/peractivity Disorder<br>order (275) •                                       |
| BH QARR - Improvement<br>No Metabolic Monitoring<br>Monitoring (LDL-C) on An<br>General Medical Health                                                     | Managed Care Enrollment Table<br>For consumers enrolled in a Managed Care<br>Plan/Product Line                                                                                                | <ul> <li>Weekly information from MC Enrollment Table</li> <li>Name of Managed Care Plan</li> <li>HARP Status</li> <li>Managed Care Assigned Primary Care<br/>Physician (updated quarterly)</li> </ul>                                                                                                    |          | er and unspecified                                                                              |
| High Utilization - Inpt/ER<br>2+ ER - Medical<br>Polypharmacy<br>Psychotropics Three Plus                                                                  | Uniform Assessment System<br>New York (UAS-NY) assessment platform<br>For consumers with a Health and Recovery<br>Plan (HARP) Home and Community<br>Services (HCBS) Assessment Status/Results | Weekly information from UAS-NY: <ul> <li>HARP HCBS Assessment Status</li> </ul>                                                                                                    |          | y mass index [BMI]<br>int seizures (4) •<br>t, suspected or<br>ong term (current)<br>nation (1) |
| Vital Signs Dashboard - C<br>No Follow Up After MH E<br>Medications Past Year                                                                              | TACT - Tracking for AOT<br>Cases and Treatment<br>For consumers on an Assisted Outpatient                                                                                                    | Weekly information from TACT (in the past 5 years) <ul> <li>AOT provider name</li> <li>enrollment date</li> </ul> Last Pick Up                                                                                                    |          |                                                                                                 |

Risperidone , Antinsychotic

1/31/2023 Dose: 1 MG 2/day + Ouantity: 14

#### **General/Current Care Coordination**

| My QI Report - Statewide Reports                                              | Recipient Search Provider Search Regi                              | istrar 🗸 Usage 🗸 Utilization Reports M            | yCHOIS Adult Home                                         |
|-------------------------------------------------------------------------------|--------------------------------------------------------------------|---------------------------------------------------|-----------------------------------------------------------|
| < Recipient Search                                                            | SMITH<br>Clinical Summa                                            | I, JOHN<br>ary as of 8/28/2023                    | PDF Excel CCD                                             |
| E Sections                                                                    | Brief Overview 1 Year Sun                                          | nmary 5 Year Summary - Data with Spec             | ains all available clinical data.<br>ial Protection Ohide |
| General                                                                       | <b>↑</b>                                                           |                                                   |                                                           |
| Name<br>SMITH, JOHN                                                           | Medicaid ID<br>AB12345C                                            | Medicare<br>No                                    | HARP Status<br>HARP Enrolled (H1)                         |
| DOB<br>2/1/1950 (73 Yrs)                                                      | Medicaid Aid Category<br>SSI                                       | Managed Care Plan<br>Fidelis Care New York (HARP) | HARP HCBS Assessment Status<br>Never Assessed             |
| Address<br>123 MAIN STREET, NEW<br>YORK, NY 12345                             | Medicaid Eligibility Expires on<br>11/30/2023                      | MC Plan Assigned PCP<br>N/A                       |                                                           |
| <b>Current Care Coordination</b>                                              |                                                                    |                                                   |                                                           |
| NYC Dept of Homeless Services Shelter:<br>Contact: Simone Thompson: 718943134 | SUSAN'S PLACE (Single Adult, Mental He<br>12, sthompson@cfhnyc.org | The "General" section<br>include information su   | will Shelter Director                                     |
| - This information is updated weekly from                                     | NYC DHS.                                                           | as IVIC Plan, HARP stat                           | tus,                                                      |
| AOT : ST. MARY'S HEALTHCARE (Enrolled                                         | Date: 26-APR-22, Expiration Date: 26-APR-                          | <sup>2</sup> Medicaid eligibility                 |                                                           |
| - This information is updated weekly from                                     | n TACT.                                                            | expiration date, and n                            | nore                                                      |

Health Home (Enrolled) - Status : Active, SRH CHN LEAD HEALTH HOME LLC (Begin Date: 01-DEC-22), Main Contact: Referral Number: 1-888-980-8410, Skywardhealth@skywardhealth.org

Care Management (Enrolled) : ECON OPP COUNCIL SUFFOLK AI

- This information is updated weekly from DOH MAPP.

## **Alerts & Incidents**

| Alerts Incidents from NIMRS,                | Service invoices from Medic                  | aid 🗋 Details |                  |                                              |                                          | Table G                                                                      | raph |
|---------------------------------------------|----------------------------------------------|---------------|------------------|----------------------------------------------|------------------------------------------|------------------------------------------------------------------------------|------|
| Alert Type                                  | Number of<br>Events/Meds/Positive<br>Screens | First Date    | Most Recent Date | Provider Name(s)                             | Program<br>Name                          | Severity/Diagnosis/Meds/Results                                              |      |
| Homelessness - NYC DHS<br>Shelter           | 2                                            |               |                  | WILLOW AVENUE<br>FAMILY RESID                | Families<br>with<br>Children,<br>General |                                                                              | G    |
| Treatment for Self inflicted<br>Poisoning   | 4                                            | 4/30/2018     | 5/10/2019        | UNIVERSITY<br>HOSPITAL                       | Clinic -<br>Medical<br>Specialty         | Poisoning by benzodiazepines,<br>intentional self-harm, initial<br>encounter | G    |
| Treatment for Suicidal<br>Ideation          | 1                                            | 11/9/2017     | 11/9/2017        | NASSAU<br>UNIVERSITY<br>MEDICAL CTR<br>PSYCH | Inpatient -<br>MH                        | Suicidal ideations                                                           | G    |
| Treatment for Suicide<br>Attempt            | 2                                            | 12/27/2016    | 12/28/2016       | MOUNT SINAI<br>HOSPITAL                      | ER -<br>Medical                          | Suicide attempt                                                              | G    |
| C-SSRS (Suicide Screen)                     | 1                                            | 9/8/2016      | 10/6/2016        | Client                                       | Jamaica<br>Avenue<br>Clinic              | High Risk: Suicide Attempt(s); Last<br>attempt Past 7 days                   | G    |
| PHQ-9 (depression screening and monitoring) | 1                                            | 9/7/2016      | 10/4/2016        | Client                                       | Jamaica<br>Avenue<br>Clinic              | Thoughts of "better off dead" and/or<br>hurting self                         | Ē    |

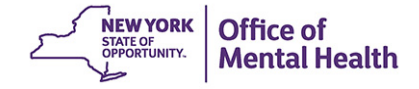

# **Social Determinants of Health (SDOH)**

 The SDOH section includes social and environmental conditions that impact a wide range of health risks and outcomes (e.g., education & literacy, upbringing, social environment, etc.)

| Social Determinants of Health (SI                                               | DOH) reported in billing                      |                                                      |                           |                               |  |
|---------------------------------------------------------------------------------|-----------------------------------------------|------------------------------------------------------|---------------------------|-------------------------------|--|
| Other problems related to primary support group, including family circumstances | Problem Related To Primary Sup                | pport G                                              | Click on a SDOH to drill- | ated To Primary Support Group |  |
| Problems related to employment and unemployment                                 | Unemployment, Unspecified                     | 4                                                    | in and view more details  |                               |  |
| Problems related to housing and economic circumstances                          | Homelessness Unspecified • T                  | Homelessness Unspecified • Transportation Insecurity |                           |                               |  |
| Problems related to other psychosocial circumstances                            | Problems Related To Other Legal Circumstances |                                                      |                           |                               |  |
| Problems related to upbringing                                                  | Personal History Of Physical And              | nd Sexual A                                          | Abuse In Childhood        |                               |  |

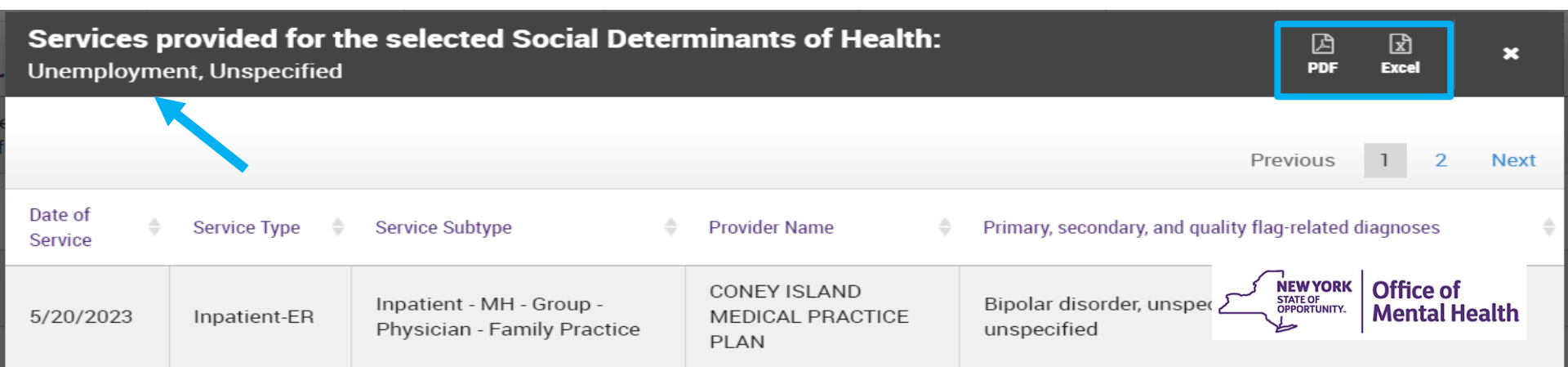

# **Quality Flags (Indicators)**

| Quality Flags as of monthly QI rep                     | ort 8/1/2023 Definitions All (Graph) All (Table)                                                                                                    |
|--------------------------------------------------------|----------------------------------------------------------------------------------------------------|
| Indicator Set                                          | Click on the "Definitions"                                                                                                    |
| Health Home Care Management -<br>Adult                 | HARP Enrolled - Not Health Home<br>description                                                                                                    |
| High Mental Health Need                                | 1+ ER or Inpatient past 12 months with suicide attempt, suicide ideation, or self-harm diagnosis                                                                                                    |
| High Utilization - Inpt/ER                             | 2+ ER - Medical • 4+ Inpatient/ER - Med                                                                                                    |
| MH Performance Tracking Measure (as of 12/01/2022)     | No Follow Up After MH ED Visit - 30 Days • No Follow Up After MH ED Visit - 7 Days                                                                                                    |
| SUD Performance Tracking Measure<br>(as of 12/01/2022) | Medication Assisted Treatment (MAT) for Opioid Use Disorder (OUD) Not Sustained 6 Months • No Initiation of Medication Assisted Treatment (MAT) for New Episode of Opioid Use Disorder (OUD) • No Utilization of Pharmacotherapy for Alcohol Abuse or Dependence |
| Vital Signs Dashboard - Adult (as of 12/01/2022)       | No Follow Up After MH ED Visit - 30 Days (adult) • No Follow Up After MH ED Visit - 7 Days (adult)                                                                                                    |

#### Plans & Documents, Screenings & Assessments

| Plans & Documen       | nts 🔹 Upload 🛛 Create Nev        | N                       |                                |                             |                          |                    |                    |       |            |
|-----------------------|----------------------------------|-------------------------|--------------------------------|-----------------------------|--------------------------|--------------------|--------------------|-------|------------|
| Date Document Created | Document Type                    | Prov                    | rider Name                     |                             | Document Create          | ed By              | Role               | Delet | e Document |
| 2/28/2023             | Safety Plan                      | Cı                      | reate a Sa                     | fety Pla                    | n or PAD                 | ), or uploa        | ad                 |       | Ŵ          |
| 2/28/2023             | PSYCKES Cons<br>sign)            | sent Form (e- <b>Ot</b> | ther docu<br>ischarge P        | mentati<br>Plans, et        | on (e.g. <i>,</i><br>c.) | Care Pla           | ns, <sub>ker</sub> |       |            |
| 1/12/2023             | Relapse Prever                   | ntion Plan MO           | NTEFIORE MEDICAL               | L CENTER                    | JANE DOE                 |                    | Therapist          |       | Ŵ          |
|                       |                                  |                         |                                |                             |                          |                    |                    |       |            |
|                       |                                  |                         |                                |                             |                          |                    |                    |       |            |
| Screenings & Ass      | essments 🗇 Definitions           |                         |                                |                             |                          |                    |                    | Table | Graph      |
| Assessment Name       | Number of Assessments<br>Entered | Last Assessment Date    | Last<br>Assessment<br>Provider | Last Assessmen<br>by (Role) | t Rated Last             | Assessment Results |                    |       |            |

|                                             |   |           | Provider                            |                                       |                                                                                                   |       |
|---------------------------------------------|---|-----------|-------------------------------------|---------------------------------------|---------------------------------------------------------------------------------------------------|-------|
| C-SSRS (Suicide<br>Screen)                  | ] | 2/28/2023 | MONTEFIORE<br>MEDICAL<br>CENTER     | Administered in<br>PSYCKES mobile app | 2 Suicide Attempt(s); Last attempt 4 to 6 months<br>High Risk: Suicidal Behavior in past 3 months | G     |
| PHQ-9 (depression screening and monitoring) | 1 | 8/14/2022 | MENTAL HLTH<br>ASSOC<br>WESTCHESTER | Administered in<br>PSYCKES mobile ap  | Screenings & assessments                                                                          | -     |
|                                             |   |           |                                     |                                       | consent/ER access                                                                                 | ealth |

## **Behavioral Health & Medical Diagnoses**

#### Behavioral Health Diagnoses Primary, secondary, and quality flag-related diagnoses (most frequent first)

Schizophrenia • Adjustment Disorder • Antisocial Personality Disorder • Unspecified/Other Psychotic Disorders • Borderline Personality Disorder • Other psychoactive substance related disorders • Acohol related disorders • Cannabis related disorders • Cocaine related disorders • Major Depressive Disorder • Opioid related disorders • Other Mental Disorders • Phobia-Specific • Sch. • Disorder • Substance-Induced Depressive Disorder • Unspecified/Other Bipolar • Unspecified/Other Depressive Disorder • Unspecified/Other Psychoactive Disorder • Unspecified/Other Depressive Disorder • Unspecified/Other Psychoactive Disorder • Unspecified/Other Depressive Disorder • Unspecified/Other Depressive Disorder • Unspecified/Other •

#### Medical Diagnoses

Diseases Of The Blood And Blo Organs And Certain Disorders I Immune Mechanism

#### Click on any diagnosis to see more details about the billed services associated with that selected diagnosis

| Diseases Of The Circulatory System                                                            | Other conduction disorders                                                                                                    |
|-----------------------------------------------------------------------------------------------|----------------------------------------------------------------------------------------------------|
| Diseases Of The Digestive System                                                              | Gastro-esophageal reflux disease                                                                                                    |
| Diseases Of The Nervous System                                                                | Other headache syndromes                                                                                                    |
| Diseases Of The Respiratory System                                                            | Acute pharyngitis                                                                                                    |
| External Causes Of Morbidity                                                                  | Evidence of alcohol involvement determined by blood alcohol level                                                                                                    |
| Factors Influencing Health Status And<br>Contact With Health Services                         | Persons encountering health services in other circumstances • Encounter for examination and observation for other reasons • Encounter for immunization • Contact with and (suspected) exposure to communicable diseases • Encounter for administrative examination |
| Injury, Poisoning And Certain Other<br>Consequences Of External Causes                        | Superficial injury of head                                                                                                    |
| Symptoms, Signs And Abnormal Clinical And<br>Laboratory Findings, Not Elsewhere<br>Classified | Symptoms and signs involving appearance and behavior • Symptoms and signs involving emotional state • Abnormal results of function studies • Headache • Abdominal and pelvic pain • Cough • Other symptoms and signs involving general sensations and perceptions  |

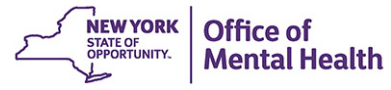

| Diagnos                              | sis Drill-ir          | When dri                                               | illing into a diagnosi                                                                                                 | s.                                                                                                    |  |  |  |  |  |
|--------------------------------------|-----------------------|--------------------------------------------------------|----------------------------------------------------------------------------------------------------|----------------------------------------------------------------------------------------------------|--|--|--|--|--|
| Services provided f<br>Schizophrenia | or the selected Diagn | osis: you'll see<br>of service<br>subtype,<br>diagnose | you'll see information on date<br>of service, service type &<br>subtype, provider, and other<br>diagnoses 4 5 6 7 Next |                                                                                                    |  |  |  |  |  |
| Date of Service                      | Service Type          | Service Subtype                                        | Provider Name                                                                                                    | Primary, secondary, and quality flag-<br>related diagnoses                                                                                                    |  |  |  |  |  |
| 3/11/2023                            | Inpatient-ER          | Inpatient - MH                                         | ELMHURST HOSPITAL<br>CENTER                                                                                            | Schizophrenia, unspecified,<br>Unemployment, unspecified                                                                                                    |  |  |  |  |  |
| 3/4/2023                             | Inpatient-ER          | ER - MH - CPEP                                         | ELMHURST HOSPITAL<br>CENTER                                                                                            | Alcohol use, unspecified,<br>uncomplicated, Anxiety disorder,<br>unspecified, Bipolar disorder,<br>unspecified, Borderline personality<br>disorder, Contact with and<br>(suspected) exposure to COVID-19,<br>Other psychoactive substance<br>use, unspecified, uncomplicated,<br>Personal history of transient<br>ischemic attack (TIA), and cerebral<br>infarction without residual deficits,<br>Schizophrenia, unspecified,<br>Unemployment, unspecified |  |  |  |  |  |
| 3/1/2023                             | Outpatient - BH       | Clinic - MH Specialty                                  | ELMHURST HOSPITAL<br>CENTER                                                                                            | Residual schizophrenia                                                                                                    |  |  |  |  |  |

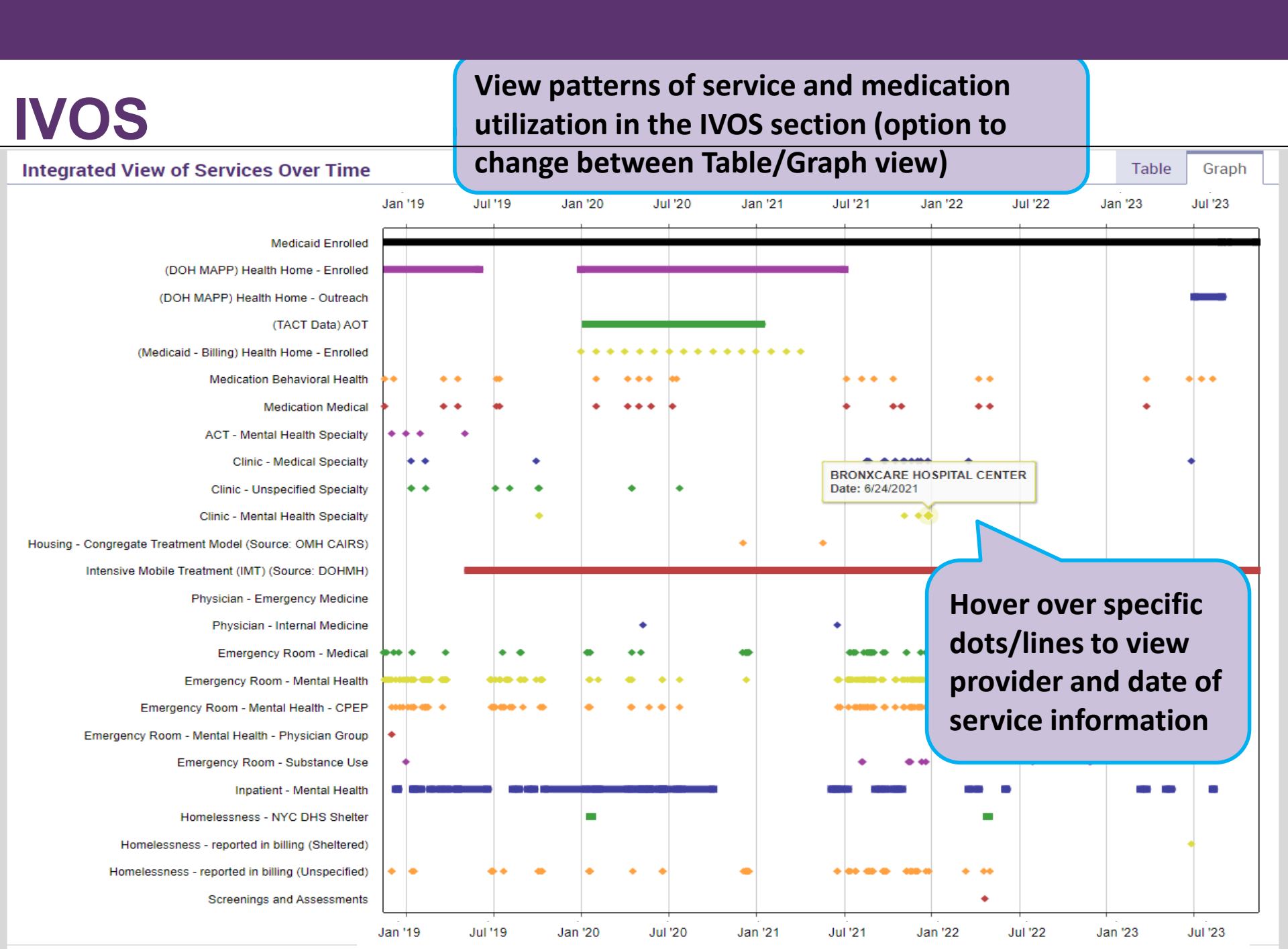

## **Outpatient Services (BH & Medical)**

| Behavioral Hea                        | lth Ser                 | vices 🕞 Details                    | 5                    |                      |                     |                                 | Table                                                                                                    | Graph |
|---------------------------------------|-------------------------|------------------------------------|----------------------|----------------------|---------------------|---------------------------------|----------------------------------------------------------------------------------------------------|-------|
| Service Type                          |                         | Provider                           |                      | First Date<br>Billed | Last Date<br>Billed | Number of<br>Visits             | Most Recent Primary Diagnosis Most Recent Procedures (Last 3 Months)                                                                                                    |       |
| CCBHC                                 |                         | BESTSELF BEHAVIORAL<br>HEALTH, INC |                      | 10/22/2018           | 7/24/2023           | 34                              | Major depressive disorder,<br>recurrent, mild - Comm Bh Clinic Svc Per Diem                                                                                                    | G     |
| Multi-Type Group - Family<br>Practice |                         | DICINE INC                         | 11/18/2020           | 11/18/2020           | 1                   | G                               |                                                                                                    |       |
| Medical Outpatient Services           |                         |                                    |                      |                      |                     | Graph                           |                                                                                                    |       |
| Service Type                          | Provider                |                                    | First Date<br>Billed | Last Date<br>Billed  | Number of<br>Visits | Most Recei<br>Diagnosis         | with the service type                                                                                                    |       |
| Clinic - Medical<br>Specialty         | Kenmo<br>Hospit         | DRE MERCY<br>FAL                   | 9/29/2019            | 6/3/2023             | 5                   | Headache,<br>unspecified        | <ul> <li>Ketorolac Tromethamine Inj</li> <li>Ondansetron Hcl Injection</li> <li>Ther/Proph/Diag Inj Iv Push</li> <li>Culture Screen Only</li> <li>Strep A Dna Amp Probe</li> <li>Resp Virus 3-5 Targets</li> <li>Tx/Pro/Dx Inj New Drug Addon</li> <li>Diphenhydramine Hcl Injectio</li> </ul> | G     |
| Clinic - Medical<br>Specialty         | NEIGHE<br>HEALTH<br>WNY | Borhood<br>H Center of             | 11/4/2022            | 2/14/2023            | 2                   | Essential (prii<br>hypertension | - Office O/P Est Mod 30-39 Min<br>rimary) - Syst Bp >/= 140 Mm Hg<br>n - Routine Venipuncture<br>- Diast Bp 80-89 Mm Hg                                                                                                    | G     |

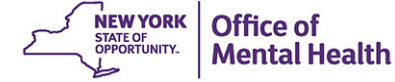

#### Hospital/ER/Crisis: Integrated Behavioral/Medical

| Hospital/ER/Crisis Services Details                  |                                        |           |                                       |                   |                                                                                                    |                                                         |                          |   |  |
|------------------------------------------------------|----------------------------------------|-----------|---------------------------------------|-------------------|----------------------------------------------------------------------------------------------------|---------------------------------------------------------|--------------------------|---|--|
| Service Type                                         | Provider                               | Admission | Discharge<br>Date/Last<br>Date Billed | Length<br>of Stay | Most Recent Primary Diagnosis                                                                        | Procedure(s)<br>(Per Visit)                             |                          |   |  |
| Crisis Intervention Service -<br>Telephonic Response | NIAGARA COUNTY<br>DEPARTMENT OF MENTAL | 7/28/2023 | 7/28/2023                             | 1                 | Mental Disorder, Not<br>Otherwise Specified                                                          | - Crisis Interven Svc, 15 Mi                            | ſ                        | G |  |
| ER - MH - CPEP                                       | ERIE COUNTY MEDICAL CTR                |           |                                       | 1                 | Encounter For Screening<br>Examination For Mental<br>Health And Behavioral<br>Disorders, Unspecified | - Psych Diagnostic Evaluat                              | ion                      | Ē |  |
| ER - SU                                              | RICHMOND UNIVERSITY<br>MED CTR         | 7/14/2022 | 8/3/2022                              | 20                | Alcohol Abuse,<br>Uncomplicated                                                                      | - Glucose Blood Test                                    |                          | G |  |
| Inpatient - MH                                       | BRY-LIN HOSPITALS INC                  | 6/28/2022 | 7/7/2022                              | 9                 | Attention-Deficit<br>Hyperactivity Disorder,<br>Combined Type                                        | - Individual Psychotherapy,                             | Supportive               | G |  |
| ER - Medical - Physician<br>Group                    | UPMC CHAUTAUQUA AT<br>WCA              | 6/26/2022 | 6/26/2022                             | 1                 | Foreign Body In Left Ear,<br>Initial Encounter                                                       | · - Emergency Dept Visit Sf                             | Mdm                      | G |  |
| ER - MH                                              | ERIE COUNTY MEDICAL CTR                | 6/25/2022 | 6/25/2022                             | 1                 | Oppositional Defiant<br>Disorder                                                                     | - Emergency Dept Visit Sf N                             | ⁄ldm                     | G |  |
| ER - MH - CPEP                                       | ERIE COUNTY MEDICAL CTR                | 5/21/2022 | 5/21/2022                             | 1                 | Oppositional Defiant<br>Disorder                                                                     | - Psych Diagnostic Evaluat                              | ion                      | G |  |
| ER - MH                                              | ERIE COUNTY MEDICAL CTR                | 5/21/2022 | 5/21/2022                             | 1                 | Oppositional Defiant<br>Disorder                                                                     | - Emergency Dept Visit Mo<br>- Sarscov2 & Inf A&B Amp I | d Mdm<br><sup>P</sup> rb | G |  |
| ER - MH - CPEP                                       | ERIE COUNTY MEDICAL CTR                | 5/12/2022 | 5/12/2022                             | 1                 | Conduct Disorder,<br>Childhood-Onset Type                                                            | - Psych Diagnostic Evaluat                              | ion                      | G |  |

#### Hospital/ER/Crisis: Integrated Behavioral/Medical

| Hospital/ER/Crisis Se                                | ervices 🗇 Details       |           |                        |        |                                           |                                                       | Table        | Graph |
|------------------------------------------------------|-------------------------|-----------|------------------------|--------|-------------------------------------------|-------------------------------------------------------|--------------|-------|
| Service Type                                         | Provider                | Admission | Discharge<br>Date/Last | Length | Most Recent Primary Diagnosis             | Procedure(s)<br>(Per Visit)                           |              |       |
| Crisis Intervention Service -<br>Telephonic Response | NIAGAF<br>DEPAR         |           |                        |        |                                           | Interven Svc, 15 Mi                                   | n            | Ū     |
| ER - MH - CPEP                                       |                         | Hov       | w ar                   | 'e y   | our/our                                   | Diagnostic Evaluat                                    | tion         |       |
| Inpatient - MH                                       | BRY-LIN                 | -BH       |                        |        | essing                                    | dual Psychotherapy                                    | , Supportive | G     |
| Inpatient - MH                                       |                         | nica      | I SU                   | mr     | naries                                    | dual Psychotherapy                                    | , Supportive |       |
| ER - Medical - Physician<br>Group                    | UPMC WCA                |           |                        |        |                                           | mergency Dept Visit Sf                                | Mdm          | G     |
| ER - MH                                              | ERIE COUNTY MEDICAL CTR | 6/25/2022 | 6/25/2022              | 1      | Oppositional Defiant<br>Disorder          | - Emergency Dept Visit Sf I                           | Mdm          | G     |
| ER - MH - CPEP                                       | ERIE COUNTY MEDICAL CTR | 5/21/2022 | 5/21/2022              | 1      | Oppositional Defiant<br>Disorder          | - Psych Diagnostic Evaluat                            | tion         | G     |
| ER - MH                                              | ERIE COUNTY MEDICAL CTR | 5/21/2022 | 5/21/2022              | 1      | Oppositional Defiant<br>Disorder          | - Emergency Dept Visit Mo<br>- Sarscov2 & Inf A&B Amp | d Mdm<br>Prb | G     |
| ER - MH - CPEP                                       | ERIE COUNTY MEDICAL CTR | 5/12/2022 | 5/12/2022              | 1      | Conduct Disorder,<br>Childhood-Onset Type | - Psych Diagnostic Evaluat                            | tion         | G     |

# Training & Technical Assistance

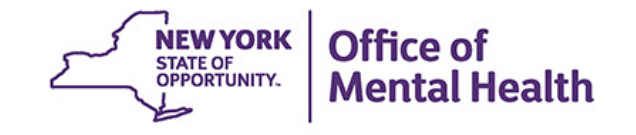

# **PSYCKES Training**

- PSYCKES website: <u>www.psyckes.org</u>
- PSYCKES Training Webinars
  - Live webinars: Register on PSYCKES Training Webinars page
  - Recorded webinars: Slides and recordings available
    - Introduction to PSYCKES
    - Navigating PSYCKES Recipient Search for Population Health
    - Using PSYCKES Quality Indicator Reports
    - Using the PSYCKES Clinical Summary
    - Using PSYCKES for Health Homes and Care Management Agencies

NEW YORK

Mental Health

- Consent, Emergency, Quality Flag: PSYCKES Levels of Access
- PSYCKES Mobile App for iPhones & iPads
- PSYCKES User's Guides & Short How-To Videos
  - www.psyckes.org > PSYCKES Training Materials

#### **Helpdesk Support**

- PSYCKES Help (PSYCKES support)
  - 9:00AM 5:00PM, Monday Friday
  - PSYCKES-help@omh.ny.gov
- ITS Help Desk (Token, Login & SMS support)
  - Provider Partner (Non-OMH Employee) Helpdesk:
    - 518-474-5554 opt. 2; <u>healthhelp@its.ny.gov</u>
  - OMH Employee ITS Helpdesk:
    - 1-844-891-1786; <u>fixit@its.ny.gov</u>

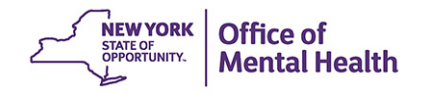

# Questions?

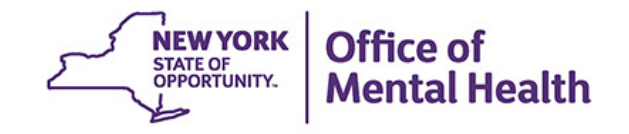

# Appendix

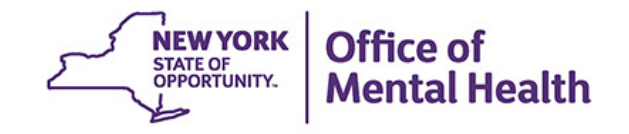

# Access to Client-Level Data

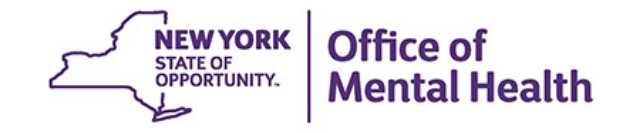

# Access to Client Data in PSYCKES

Clients are assigned to a provider agency/hospital in one of two ways:

- Automatically:
  - Client had a billed service at the provider facility within the past 9 months
  - Client is enrolled in facility's HH/CM program according to DOH MAPP
- Manually:
  - Signed consent
  - Verbal PSYCKES consent
  - Clinical Emergency (72 hours)
  - Attest client is served by/being transferred to facility prior to billing and/or signed consent

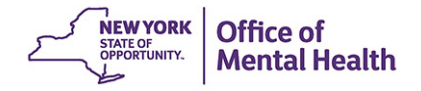

# Access to Client Data

#### Without Signed Consent

- Certain data provided <u>without</u> consent...
  - Positive for an applicable quality concern flagged in PSYCKES
  - At least one billed service anywhere in agency/hospital in past 9 months
- Rationale: monitor quality and safety of Medicaid program
- Does <u>not</u> include Protected Health Information (PHI) with special protections:
  - Substance use information/treatment
  - HIV
  - Genetic testing
  - Reproductive / family planning

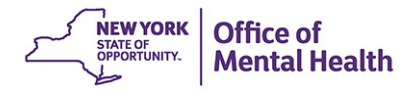

# Access to Client Data

#### With Signed Consent / Clinical Emergency

- Expanded access
  - New clients who have not yet been linked to provider facility through Medicaid billing can be viewed
  - Clients who do not have any or applicable quality flags can be viewed
  - Includes information with special protections (substance use, HIV, genetic testing, family planning)
- Access to client-level data
  - With consent (3 years after last billed service)
  - With Verbal PSYCKES consent (9 months does not include data with special protections)
  - In clinical emergencies (limited duration, 72 hours)

#### **Client Data for Providers: Comparison**

| Client data-<br>agency link<br>Type | Client data access<br>type | Quality<br>flag? | Any client<br>data?     | Data with special<br>protection?<br>(SUD, HIV, Family<br>Planning, Genetic) | Duration                                                |
|-------------------------------------|----------------------------|------------------|-------------------------|-----------------------------------------------------------------------------|---------------------------------------------------------|
| matic                               | Billed                     | No               | No, client<br>name only | No                                                                          | 9 months after last service                             |
| Autor                               | 9 months                   | Yes              | Yes                     | No                                                                          | While flag is active, up to 9 months after last service |
|                                     | Attest client is being     | No               | No, client<br>name only | No                                                                          | 9 months after last service                             |
| _                                   | to agency                  | Yes              | Yes                     | No                                                                          | While flag is active, up to 9 months after last service |
| nua                                 | Clinical emergency         | n/a              | Yes                     | Yes, all data                                                               | 72 hours                                                |
| Mai                                 | Verbal PSYCKES<br>Consent  | n/a              | Yes                     | No                                                                          | 9 months                                                |
|                                     | Consent                    | n/a              | Yes                     | Yes, all data                                                               | 3 years after last service                              |

#### **Two Ways to Enable PHI Access**

Recipient Search: Recipient identifier search

|                       | Recipie | nt Search  | Limit results to         | 50 V Search      | Reset |
|-----------------------|---------|------------|--------------------------|------------------|-------|
| Recipient Identifiers |         | Search     | in: 💿 Full Database 🔘 MA | IN STREET AGENCY |       |
| Medicaid ID           | SSN     | First Name | Last Name                | DOB              |       |
| AB00000A              |         |            |                          | MM/DD/YYYY       |       |

#### Registrar: Manage PHI Access submenu

| My QI Report <del>-</del>                                                                                                    | Statewide Reports                                                                                                    | Recipient Search                                                                                                    | Provider Search                                                            | Registrar +              | Usage+                | Utilization Reports | MyCHOIS |  |  |  |
|----------------------------------------------------------------------------------------------------|----------------------------------------------------------------------------------------------------|----------------------------------------------------------------------------------------------------|----------------------------------------------------------------------------|--------------------------|-----------------------|---------------------|---------|--|--|--|
|                                                                                                    |                                                                                                    |                                                                                                    | Mana                                                                       | Manage PHI<br>Manage My( | Access<br>CHOIS Users |                     |         |  |  |  |
| Enable PHI Access Print PSYCKES Consent form: 🖻 English 🕼 Spanish 🗭 Other languages                                                   |                                                                                                    |                                                                                                    |                                                                            |                          |                       |                     |         |  |  |  |
| Enable access to<br>Client signed<br>Client signed<br>Client signed<br>Client gave<br>Client gave<br>Client data is<br>Client is serv | client's Clinical Sumn<br>I the PSYCKES Conse<br>I the Health Home Pa<br>I the BHCC Patient In<br>/erbal PSYCKES Cons<br>s needed due to clinic<br>/ed by/ being transfe | nary by attesting to<br>ent Form<br>atient Information SI<br>formation Sharing C<br>sent<br>cal emergency<br>rred to your provider | one or more of the f<br>haring Consent<br>Consent for specific<br>• agency | following:<br>BHCC(s)    |                       |                     |         |  |  |  |
| Search & Enab                                                                                                    | le Access >                                                                                                    |                                                                                                    |                                                                            |                          |                       |                     |         |  |  |  |

#### **Step 1: Search for client**

#### Enter one or more recipient identifier(s) and click "Search"

|                       | Re  | cipient Search | Limit results           | to 50 V Search    | Reset |
|-----------------------|-----|----------------|-------------------------|-------------------|-------|
| Recipient Identifiers |     | Search         | in: 🔘 Full Database 🔘 M | AIN STREET AGENCY |       |
| Medicaid ID           | SSN | First Name     | Last Name               | DOB               |       |
| AB00000A              |     |                |                         | MM/DD/YYYY        |       |

- Medicaid ID
- Social Security Number (SSN)
- First Name at least first two characters required, if entered
- Last Name full last name required, if entered
- Date of Birth (DOB) enter to improve search results when searching with name

lental Health

Confirm client match and select "Enable Access" or "Update Access"; if no match, click "Modify Search"

| My QI Report 🗸 S                                                                                            | Statewide Reports Recip | ient Search F | Provider Search                 | Registrar <del>-</del> | Usage <del>-</del> | Utilization Rep | ports Adult I            | Home         |                      |                  |                   |
|----------------------------------------------------------------------------------------------------|-------------------------|---------------|---------------------------------|------------------------|--------------------|-----------------|--------------------------|--------------|----------------------|------------------|-------------------|
| < Modify Search 1 Recipients Found                                                                          |                         |               |                                 |                        |                    |                 |                          |              |                      | DF               | <b>X</b><br>Excel |
| Medicaid ID                                                                                                 | AB12345C                |               |                                 |                        |                    |                 |                          |              |                      |                  |                   |
| Review recipients in results carefully before accessing Clinical Summary.<br>Maximum Number of Rows Display |                         |               |                                 |                        |                    |                 |                          |              |                      | /ed: 50          |                   |
| Name<br>(Gender - Age)                                                                                      | Unique Identifiers      | DOB           | Address                         |                        | Medicaid Quali     | ity Flags       | Medicaid Managed<br>Plan | l Care Cu    | Irrent PHI<br>Access |                  |                   |
| DOE JANE<br>F - 53                                                                                          | Medicaid ID: AB12345C   | 10/10/1970    | 12 MAIN ST #5<br>BROOKLYN, NY 1 | 12345                  |                    |                 | Healthfirst PHSF         | P, Inc. No A | Access               | Enable<br>Access |                   |

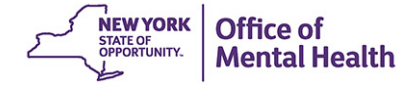

#### Step 2: Attest to why you're allowed to view the data

| My QI Report <del>-</del>                | Statewide Reports     | Recipient Search Provider Search Regist                       | trar <del>+</del> Usage <del>-</del> Util | lization Reports M | IyCHOIS                              |                                      |                           |  |
|------------------------------------------|-----------------------|---------------------------------------------------------------|-------------------------------------------|--------------------|--------------------------------------|--------------------------------------|---------------------------|--|
| < Modify Search                          | ch 1 Recipients Found |                                                               |                                           |                    |                                      |                                      | DF Excel                  |  |
| Medicaid ID                              |                       | PHI Access for DOE JANE (F - 53), DOB 10/10/1970 ×            |                                           |                    |                                      |                                      |                           |  |
| Review recipients in results carefully t |                       |                                                               |                                           |                    | Maximum Number of Rows Displayed: 50 |                                      |                           |  |
| Name<br>(Gender - Age)                   | Unique Identi         | Why are you allowed to view this<br>The client signed consent | data?                                     | About access leve  | ls<br>Care                           | Current PHI<br>Access                |                           |  |
| DOE JANE<br>F- 53                        | Medicaid ID: AB       | Client signed a PSYCKES Consent                               | an Sharing Concont                        |                    | ł                                    | No Access                            | Enable<br>Access 🖴        |  |
|                                          |                       | Client signed a DOH Health Home Patien                        | nt Information Sharing                    | Consent            |                                      |                                      |                           |  |
|                                          |                       | Provider attests to other reason for                          | access                                    |                    |                                      |                                      |                           |  |
|                                          |                       | Client gave Verbal PSYCKES Consent                            |                                           |                    |                                      |                                      |                           |  |
|                                          |                       | This is a clinical emergency                                  |                                           |                    |                                      |                                      |                           |  |
|                                          |                       | Client is currently served by or being tra                    | nsferred to my facility                   |                    |                                      |                                      |                           |  |
|                                          |                       |                                                               |                                           |                    |                                      |                                      |                           |  |
|                                          |                       |                                                               |                                           | Cancel Next        | ٤                                    | NEW YORK<br>STATE OF<br>OPPORTUNITY. | ffice of<br>lental Health |  |

#### **Step 3: Confirm client identity and Enable**

| My QI Report <del>+</del>                | Statewide Reports | Recipient Search Provider Search Registrar - Usage - Utilization Reports                                              | МуСНО | IS   |                       |                    |
|------------------------------------------|-------------------|----------------------------------------------------------------------------------------------------|-------|------|-----------------------|--------------------|
| < Modify Search                          |                   | 1 Recipients Found                                                                                                    |       |      |                       | 🔁 💌<br>PDF Excel   |
| Medicaid ID                              |                   | PHI Access for DOE JANE (F - 53), DOB 10/10/1970                                                                      | ×     |      |                       |                    |
| Review recipients in results carefully t |                   | How do you know this is the correct percen?                                                                           |       | Ma   | ximum Number of Re    | ows Displayed: 50  |
| Name<br>(Gender - Age)                   | Unique Identi     | Dravida etterte te client identite                                                                                    | l Ca  | Care | Current PHI<br>Access |                    |
| DOE JANE<br>F- 53                        | Medicaid ID: AB   | Client provided 1 photo ID or 2 forms of non-photo ID                                                                 | _ ,   |      | No Access             | Enable<br>Access 🔒 |
|                                          |                   | Identification 1     select       Identification 2     select                                                         |       |      |                       |                    |
|                                          |                   | MAIN STREET AGENCY will be given access to all available data for 3 years (renews automatically with billed service). |       |      |                       |                    |
|                                          |                   | Previous Cancel Enable Enable and View Clinical Summary                                                               | /     |      |                       |                    |

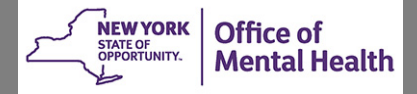
## **Clinical Emergency Access**

All available data (including data with special protections) for 72 hours

| My QI Report <del>-</del> | Statewide Reports | Recipient Search | Provider Search | Registrar <del>-</del> | Usage <del>-</del> | Utilization Reports | Adult Home |          |                   |
|---------------------------|-------------------|------------------|-----------------|------------------------|--------------------|---------------------|------------|----------|-------------------|
| KModify Search            |                   |                  | 1 Re            | cipients F             | ound               |                     |            | ₹<br>PDF | <b>X</b><br>Excel |
| Medicaid ID               |                   | AB12345C         |                 |                        |                    |                     |            |          |                   |

Review recipients in results carefully before accessing Clinical Summary.

Maximum Number of Rows Displayed: 50

| Name<br>(Gender - Age) |   | Unique Identifiers    | DOB Address |                                     | Medicaid Quality Flags | Medicaid Managed Care<br>Plan | Current PHI<br>Access                    |                     |
|------------------------|---|-----------------------|-------------|-------------------------------------|------------------------|-------------------------------|------------------------------------------|---------------------|
| DOE JANE<br>F - 53     | > | Medicaid ID: AB12345C | 10/10/1970  | 12 MAIN ST #5<br>BROOKLYN, NY 12345 |                        | Healthfirst PHSP,<br>Inc.     | PSYCKES<br>Consent                       | Update<br>Access 🗅  |
|                        |   |                       |             |                                     |                        | کرے                           | NEW YORK<br>STATE OF<br>OPPORTUNITY. Men | ce of<br>tal Health |